### Journal Citation Reports

The world's leading journals and publisher-neutral data

Shou Ray information Service 碩睿資訊 2021 Jamie Yen

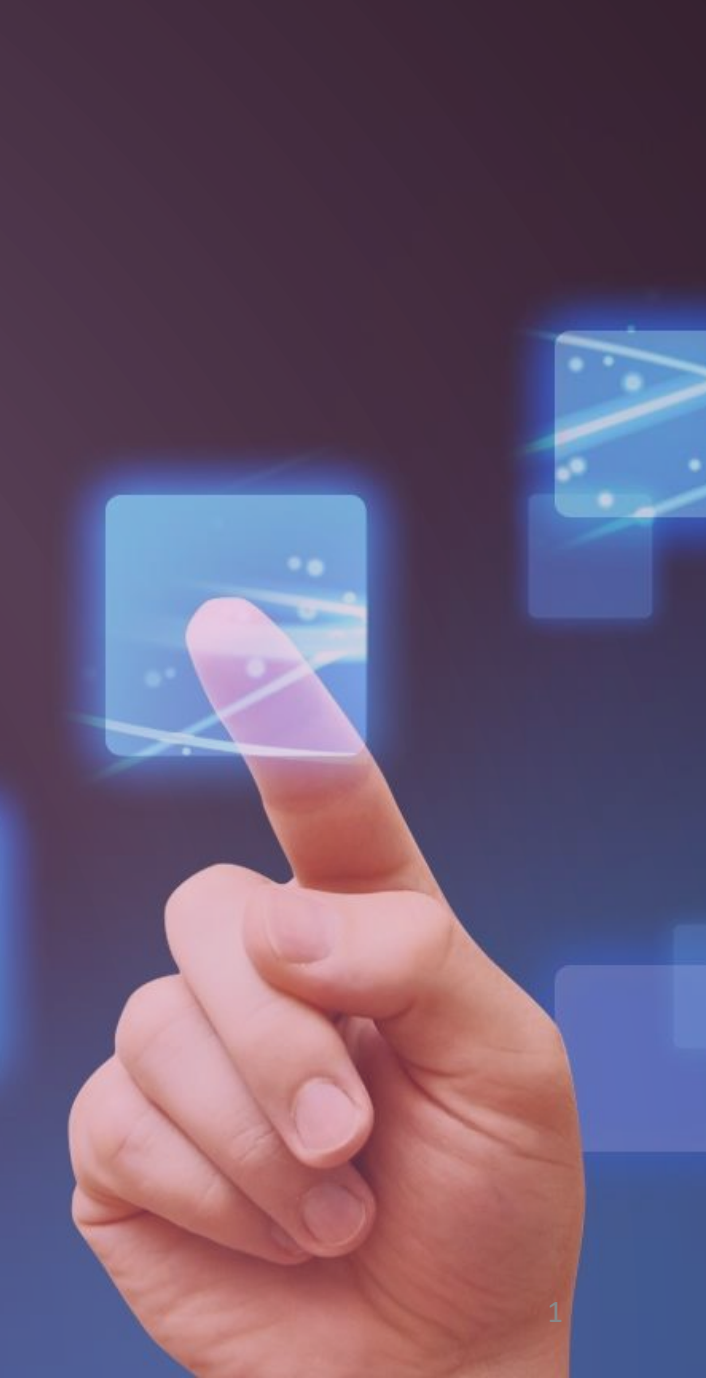

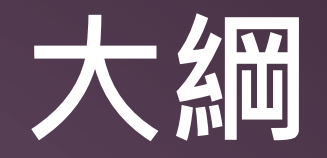

#### 為何需要 InCites JCR?

#### 善善用指標 評估合適期刊

#### 工具結合 EndNote 投稿比對

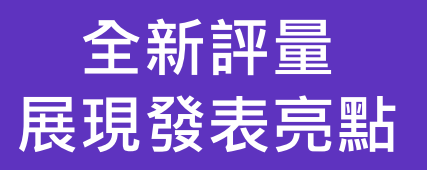

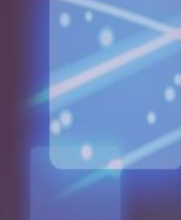

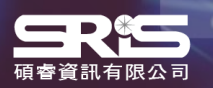

### 為何需要 InCites JCR?

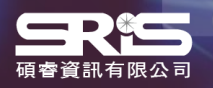

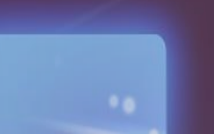

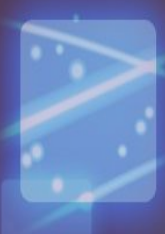

### 利用 InCites JCR 各指標可了解...

#### 研究人員

- 確認期刊的學術地位
- 識別合適的投稿期刊
- 發現研究領域相關期刊

#### 圖書館員

- 訂定館藏政策
- 管理圖書館期刊館藏
- 協助期刊合訂本決策

#### 學術出版單位

- 追蹤期刊的市場影響力
- 明確其刊在領域定位
- 提升期刊競爭力

#### 資料分析人員

- 追蹤各學科期刊的發展趨勢
- 深入研究各期刊之間的引文關係
- ...

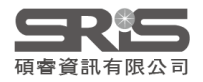

### InCites JCR 簡介

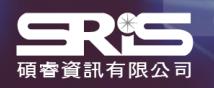

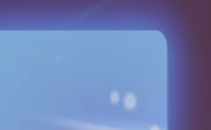

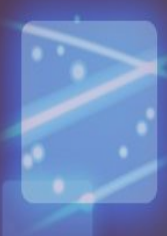

### **WoS Core Collection & JCR**

#### WEB OF SCIENCE PLATFORM

#### Web of Science Core Collection

- Science Citation Index Expanded
- Social Sciences Citation Index
- Arts & Humanities Citation Index
- Emerging Sources Citation Index
- Conference Proceedings Citation Index
  - Science
  - Social Science & Humanities
- Book Citation Index
  - Science
  - Social Science & Humanities

#### Journal Citation Reports PLATFORM

Journal Impact Factor, JIF JIF uses data from most recent JCR data year + prior 2 years.

#### Journal Citation Indicator, JCI The value of the JCI is the mean CNCI for all articles and reviews published in a journal in the preceding three years.

#### Journal selection process

- Timeliness
- International editorial conventions
- Full-text English
- Peer review
- Editorial content
- International diversity
- Citation analysis

### 類比概念

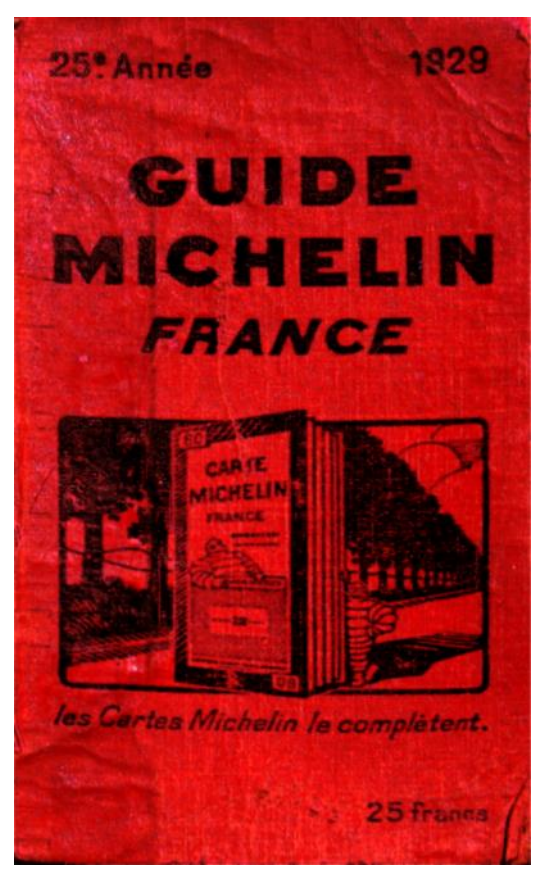

From:wiki

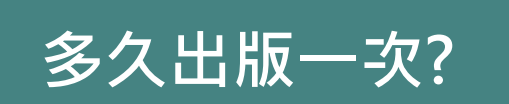

收錄數量

分數可直接比較?

#### AVAILABLE NOW!

#### 2011 JOURNAL CITATION REPORTS\*

LEARN MORE >

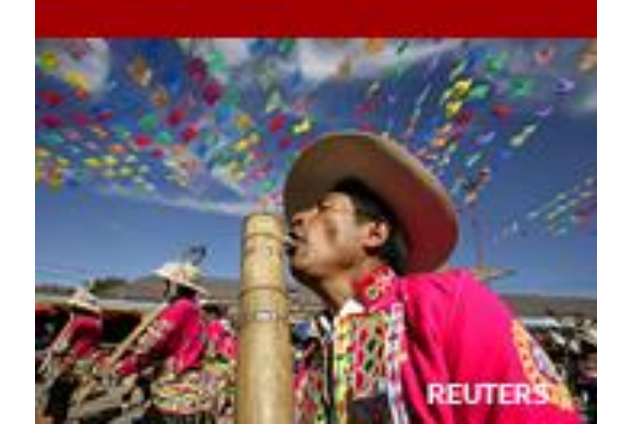

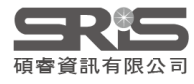

### **Title Suppressions**

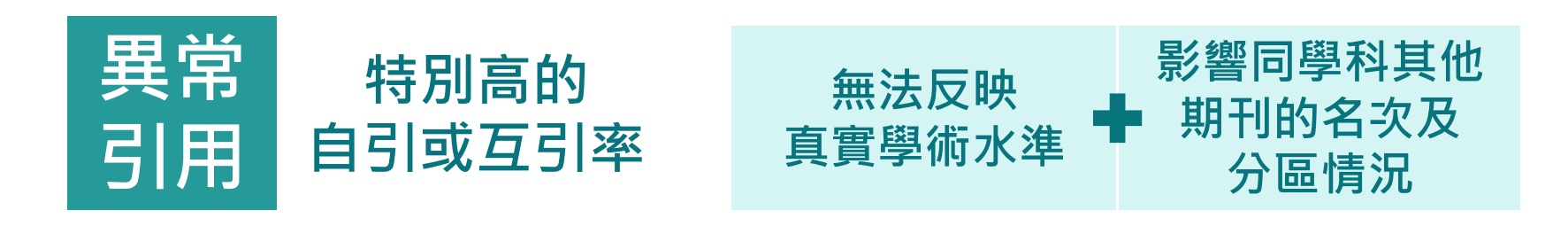

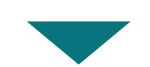

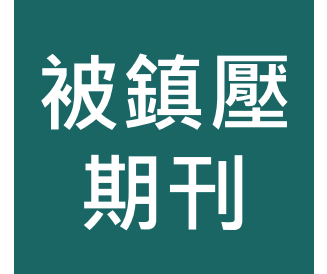

暫不在JCR中公佈的相關指標 為期一年,第二年重新計算 仍在SCIE與SSCI中被收錄

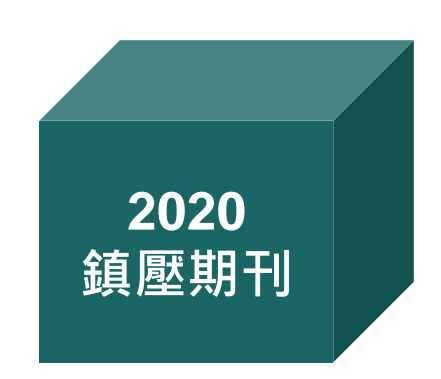

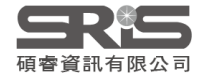

### 單一期刊檢索

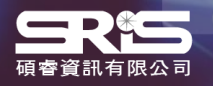

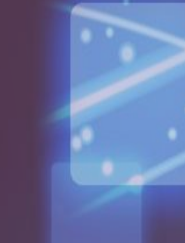

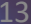

### InCites JCR單一期刊檢索

#### Welcome to Journal Citation Reports

Search a journal title or select an option to get started

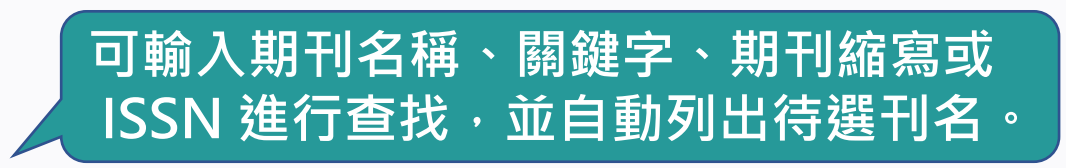

#### Enter a journal name

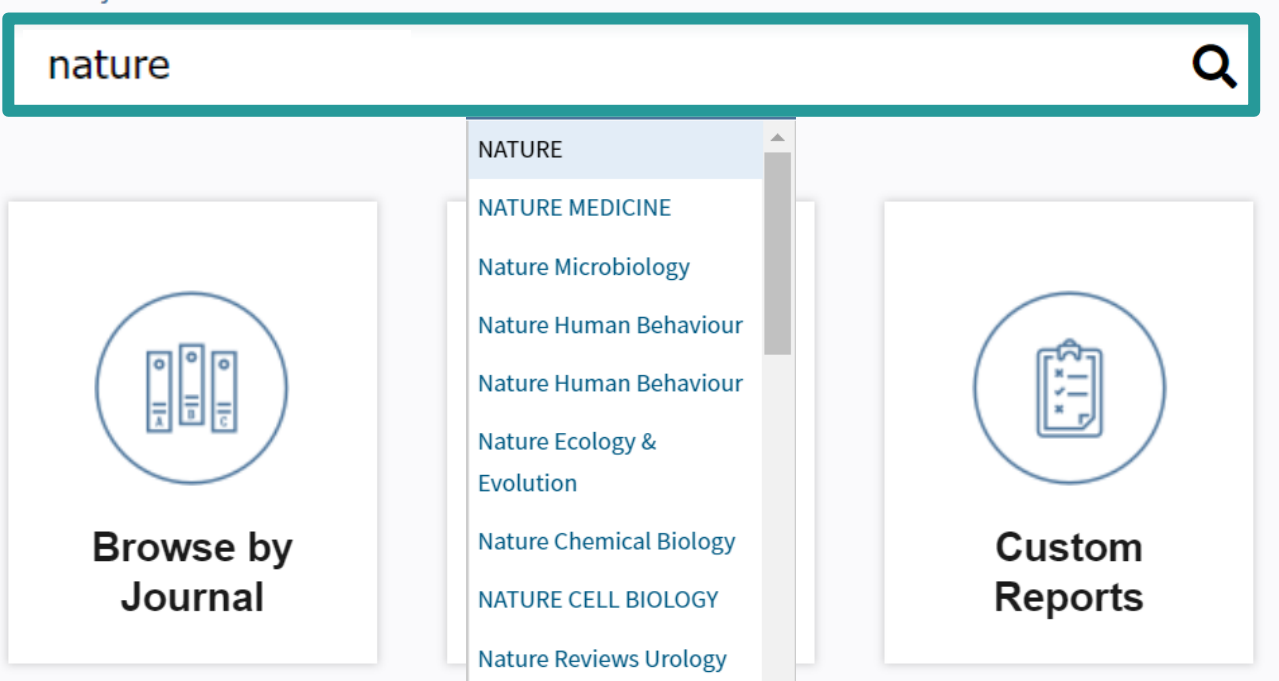

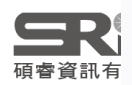

### InCites JCR單一期刊檢索

Home > Journal Profile

Go to Journal Table of Contents

2019

#### NATURE

Current Year

ISSN: 0028-0836 eISSN: 1476-4687 NATURE RESEARCH HEIDELBERGER PLATZ 3, BERLIN 14197, GERMANY ENGLAND

2018

Go to Ulrich's

All Years

2017

Printable Version

TITLES ISO: Nature JCR Abbrev: NATURE

MULTIDISCIPLINARY SCIENCES -- SCIE

CATEGORIES

LANGUAGES English

PUBLICATION FREQUENCY 51 issues/year

#### 點選待選清單中的刊名, 進入當年全紀錄頁面

NATURE

#### NATURE MEDICINE

Nature Microbiology

The data in the two graphs below and in the Journal Impact Factor calculation panels represent citation activity in 2020 to items published in the journal in the prior two years. They detail the components of the Journal Impact Factor. Use the "All Years" tab to access key metrics and additional data for the current year and all prior years for this journal.

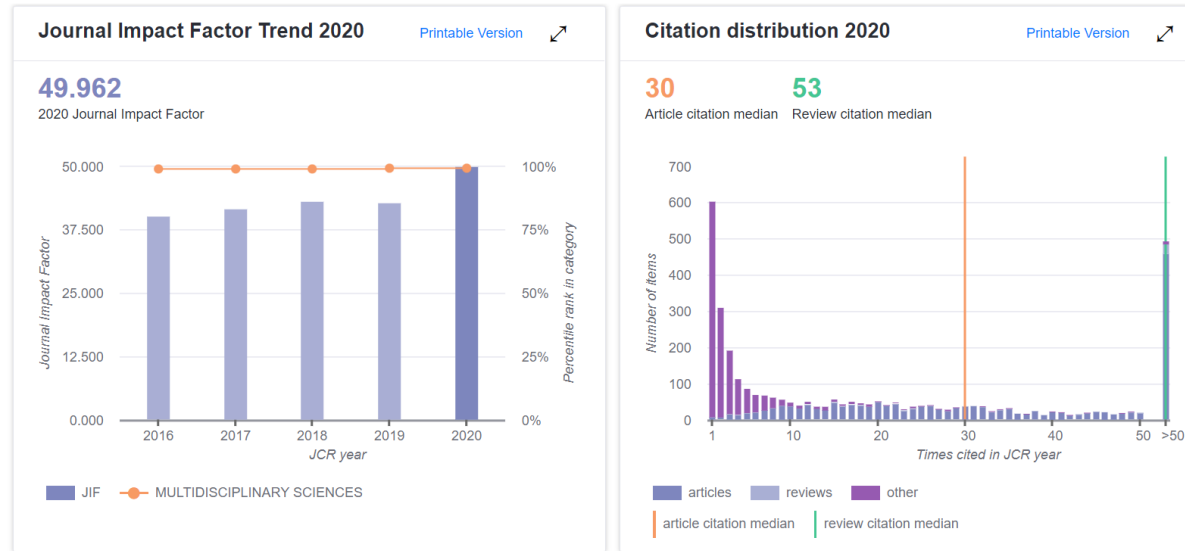

#### 碩睿資訊有限公司

2

### InCites JCR單一期刊檢索

如僅輸入期刊名稱部分關鍵字後按 Enter 鍵或點按放大 鏡圖示則會跳轉 Master Search,列出有關聯之刊名及 涵蓋年度。選取標題即可進入該刊全紀錄頁面。

| Enter a journal name |   |
|----------------------|---|
| Master Search        | Q |
|                      |   |

| Master Search                                                                 |                       |           |               |         |                                                                                                    |
|-------------------------------------------------------------------------------|-----------------------|-----------|---------------|---------|----------------------------------------------------------------------------------------------------|
| Search Journals Master Search                                                 | <b>ب</b>              |           |               | ₩ 4     | <b>1 - 10</b> of 79 🕨 🔰                                                                                                    |
| Full Journal Title 🔺                                                          | JCR Abbreviated Title | ISSN      | eISSN         | Edition | JCR Coverage Years                                                                                                    |
| ANNALES DES SCIENCES NATURELLES-<br>ZOOLOGIE ET BIOLOGIE ANIMALE              | ANN SCI NAT ZOOL      | 0003-4339 | Not Available | SCIE    | 1997, 1998, 1999, 2000,<br>2001, 2002                                                                                               |
| DISCRETE DYNAMICS IN NATURE AND<br>SOCIETY                                    | DISCRETE DYN NAT SOC  | 1026-0226 | 1607-887X     | SCIE    | 2001, 2002, 2003, 2004,<br>2005, 2006, 2007, 2008,<br>2009, 2010, 2011, 2012,<br>2013, 2014, 2015, 2016,<br>2017, 2018, 2019, 2020  |
| Environmental Communication-A Journal of Nature and Culture                   | ENVIRON COMMUN        | 1752-4032 | 1752-4040     | SSCI    | 2009, 2010, 2011, 2012,<br>2013, 2014, 2015, 2016,<br>2017, 2018, 2019, 2020                                                        |
| FRACTALS-AN INTERDISCIPLINARY<br>JOURNAL ON THE COMPLEX GEOMETRY<br>OF NATURE | FRACTALS              | 0218-348X | 1793-6543     | SCIE    | 1997, 1998                                                                                                    |
| FRACTALS-COMPLEX GEOMETRY<br>PATTERNS AND SCALING IN NATURE AND<br>SOCIETY    | FRACTALS              | 0218-348X | 1793-6543     | SCIE    | 1999, 2000, 2001, 2002,<br>2003, 2004, 2005, 2006,<br>2007, 2008, 2009, 2010,<br>2011, 2012, 2013, 2014,<br>2015, 2016, 2017, 2018, |

### JCR 指標 & 期刊全紀錄

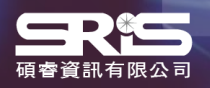

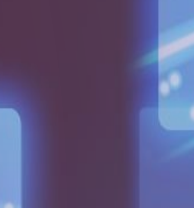

### Journal Profile - Current year

除了原有的期刊基本資料、 Source Data 等資訊外,2017 年開始 JCR Data 新增數值計 算基礎之原始文獻資訊:

- Journal Impact Factor Trend & Citation Distribution
- Journal Impact Factor contributing items
- Open Access data & Contributions by country/region &
   Access data &

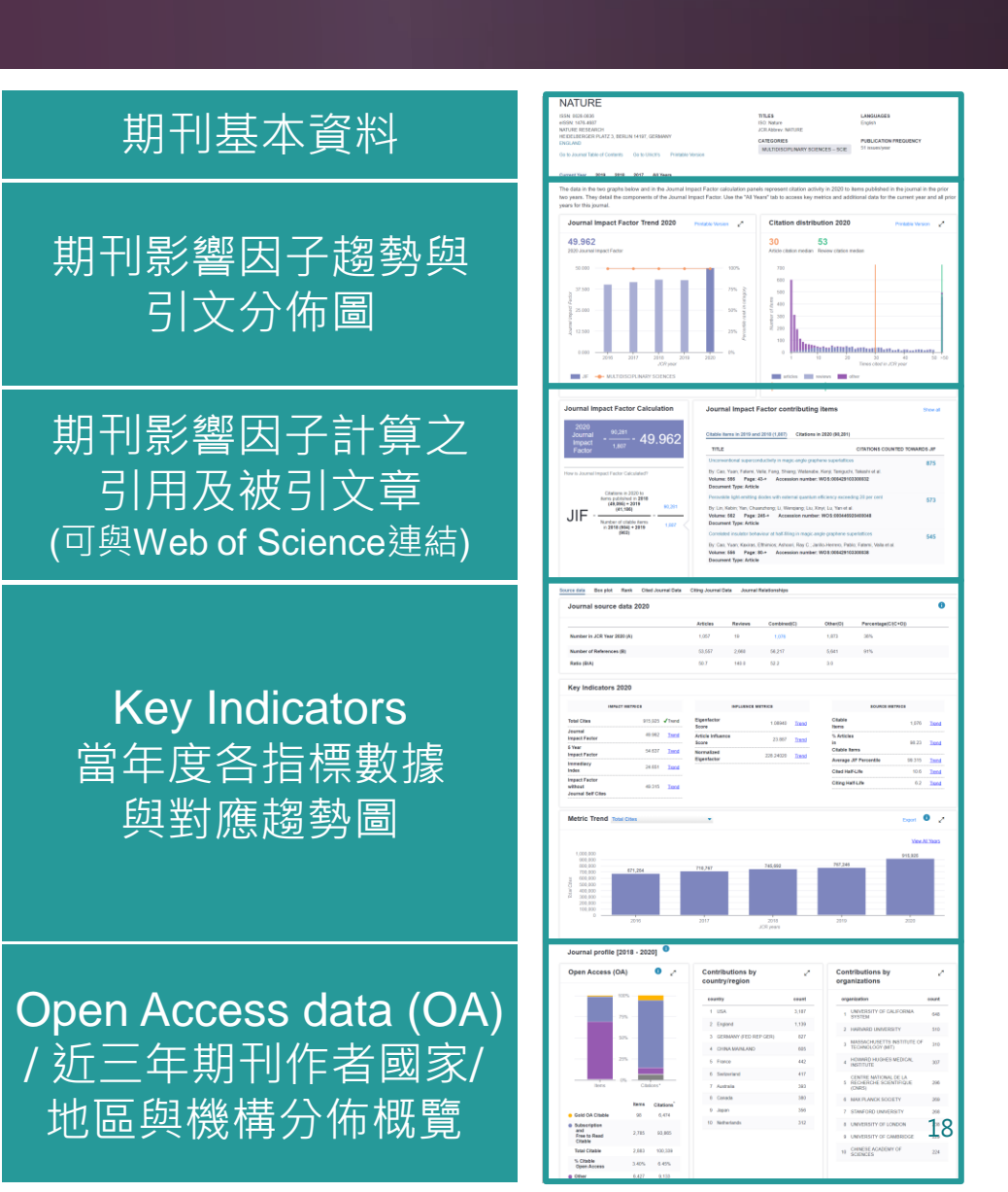

### 期刊資訊與引用趨勢

#### NATURE

期 刊

基

本

資

料

ISSN: 0028-0836 eISSN: 1476-4687 NATURE RESEARCH HEIDELBERGER PLATZ 3, BERLIN 14197, GERMANY **FNGLAND** Go to Journal Table of Contents

Go to Ulrich's Printable Version TITLES ISO: Nature JCR Abbrev: NATURE

MULTIDISCIPLINARY SCIENCES -- SCIE

CATEGORIES

LANGUAGES English

PUBLICATION FREQUENCY

51 issues/year

#### Current Year 2019 2018 2017 All Years

The data in the two graphs below and in the Journal Impact Factor calculation panels represent citation activity in 2020 to items published in the journal in the prior two years. They detail the components of the Journal Impact Factor. Use the "All Years" tab to access key metrics and additional data for the current year and all prior years for this journal.

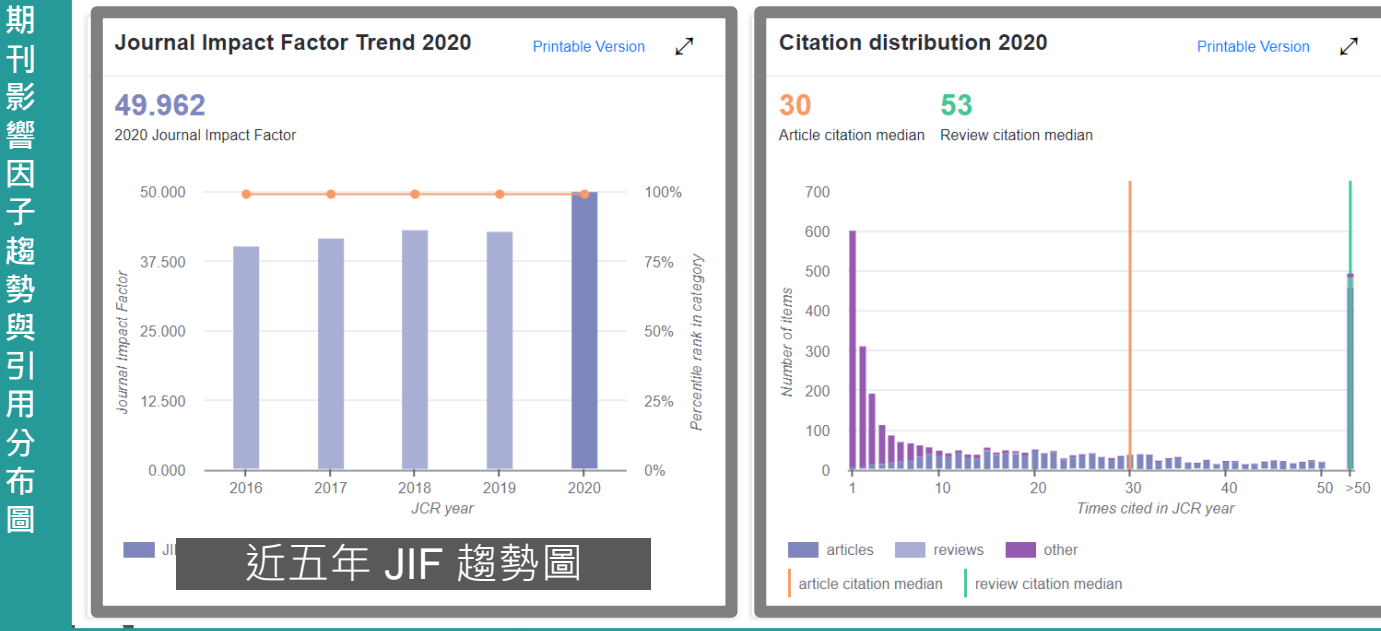

Citation **Distribution**:提 供影響因子的引 用計量 顯示文章和評論 的引用中位數 展開圖表時,可 看到Article、 **Review**和Other 非可引用項目 (如**letter**)

### 期刊影響因子計算公式與 原始引用文獻

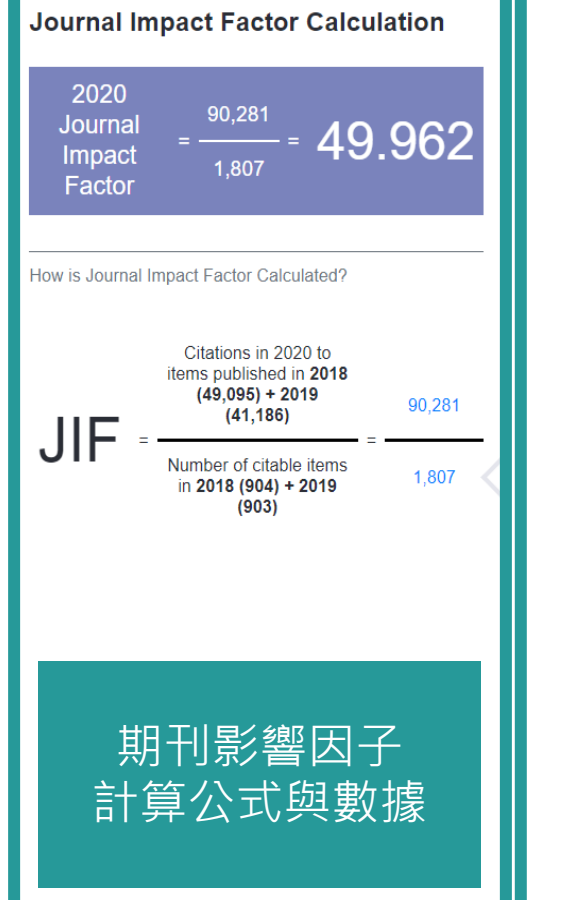

| Journal Impact Factor co                                                                          | ontributing items                                                                                 | Show a     |
|---------------------------------------------------------------------------------------------------|---------------------------------------------------------------------------------------------------|------------|
| itable items in 2019 and 2018 (1,807)                                                             | ) Citations in 2020 (90,281)                                                                      |            |
| TITLE                                                                                             | CITATIONS COUNTED TO                                                                              | OWARDS JIF |
| Unconventional superconductivity in m                                                             | nagic-angle graphene superlattices                                                                | 875        |
| By: Cao, Yuan; Fatemi, Valla; Fang, Sł<br>Volume: 556 Page: 43-+ Acce<br>Document Type: Article   | hiang; Watanabe, Kenji; Taniguchi, Takashi et al.<br>ession number: WOS:000429103300032           |            |
| Perovskite light-emitting diodes with ex                                                          | xternal quantum efficiency exceeding 20 per cent                                                  | 573        |
| By: Lin, Kebin; Yan, Chuanzhong; Li, V<br>Volume: 562 Page: 245-+ Acc<br>Document Type: Article   | Venqiang; Liu, Xinyi; Lu, Yan et al.<br>cession number: WOS:000446920400048                       |            |
| Correlated insulator behaviour at half-f                                                          | filling in magic-angle graphene superlattices                                                     | 545        |
| By: Cao, Yuan; Kaxiras, Efthimios; Ash<br>/olume: 556 Page: 80-+ Acce<br>Document Type: Article   | noori, Ray C.; Jarillo-Herrero, Pablo; Fatemi, Valla et al.<br>ession number: WOS:000429103300038 |            |
| Efficient, stable and scalable perovskite                                                         | e solar cells using poly(3-hexylthiophene)                                                        | 530        |
| By: Jung, Eui Hyuk; Jeon, Nam Joong;<br>Volume: 567 Page: 511-+ Acc<br>Document Type: Article     | ; Park, Eun Young; Moon, Chan Su; Shin, Tae Joo et al.<br>cession number: WOS:000462655800047     |            |
| Quantum supremacy using a programm                                                                | mable superconducting processor                                                                   | 474        |
| By: Arute, Frank; Buell, David A.; Burke<br>Volume: 574 Page: 505-+ Acc<br>Document Type: Article | ett, Brian; Chen, Yu; Chen, Zijun et al.<br>cession number: WOS:000492991700045                   |            |

期刊影響因子 計算之原始數 據引用文獻, 凡Web of Science訂戶 皆可點選連結 至原始文獻。

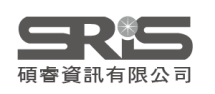

### **JIF Contributing Items**

| Journal Impact Factor cont                                                                                                    | ributing items                                                                                                    | Show all |
|----------------------------------------------------------------------------------------------------|----------------------------------------------------------------------------------------------------|----------|
| itable items in 2019 and 2018 (1,807)                                                                                                    | Citations in 2020 (90,281)                                                                                                    |          |
| TITLE                                                                                                    | CITATIONS COUNTED TOW                                                                                                    | ARDS JIF |
| Unconventional superconductivity in magic<br>By: Cao, Yuan; Fatemi, Valla; Fang, Shiang<br>Volume: 556 Page: 43-+ Accessio<br>Document Type: Article      | c-angle graphene superlattices<br>g; Watanabe, Kenji; Taniguchi, Takashi et al.<br>on number: WOS:000429103300032                    | 875      |
| Perovskite light-emitting diodes with extern<br>By: Lin, Kebin; Yan, Chuanzhong; Li, Wenc<br>Volume: 562 Page: 245-+ Access<br>Document Type: Article     | nal quantum efficiency exceeding 20 per cent<br>qiang; Liu, Xinyi; Lu, Yan et al.<br>sion number: WOS:000446920400048                | 573      |
| Correlated insulator behaviour at half-filling<br>By: Cao, Yuan; Kaxiras, Efthimios; Ashoori<br>Volume: 556 Page: 80-+ Accessio<br>Document Type: Article | g in magic-angle graphene superlattices<br>i, Ray C.; Jarillo-Herrero, Pablo; Fatemi, Valla et al.<br>on number: WOS:000429103300038 | \$45     |
| Efficient, stable and scalable perovskite so<br>By: Jung, Eui Hyuk; Jeon, Nam Joong; Par<br>Volume: 567 Page: 511-+ Access<br>Document Type: Article      | lar cells using poly(3-hexylthiophene)<br>rk, Eun Young; Moon, Chan Su; Shin, Tae Joo et al.<br>ion number: WOS:000462655800047      | 530      |
| Quantum supremacy using a programmabl<br>By: Arute, Frank; Buell, David A.; Burkett, E<br>Volume: 574 Page: 505-+ Access<br>Document Type: Article        | le superconducting processor<br>Brian; Chen, Yu; Chen, Zijun et al.<br>sion number: WOS:000492991700045                              | 474      |

JIF Contributing items: 顯示該期刊JIF計算基礎之Web of Science引用文獻與被引用文獻其前 7 個貢獻項目。 (1)被引用文獻:依照降冪排序被引用 最多的總出版項目 (2)引用文獻:顯示影響排名的前十大 期刊,以及各期刊的引文數量。

#### Citable items in 2019 and 2018 (1,807) Citations in 2020 (90,281)

| TITLE                                              | CITATIONS COUNTED TOWARDS JIF    |
|----------------------------------------------------|----------------------------------|
| NATURE COMMUNICATIONS                              | 2231                             |
| PHYSICAL REVIEW B                                  | 1730                             |
| NATURE                                             | 1168                             |
| SCIENTIFIC REPORTS                                 | 1113                             |
| PHYSICAL REVIEW LETTERS                            | 897                              |
| INTERNATIONAL JOURNAL OF MOLECULAR SCIENCES        | 888                              |
| PROCEEDINGS OF THE NATIONAL ACADEMY OF SCIENCES OF | THE UNITED STATES OF AMERICA 857 |
| MONTHLY NOTICES OF THE ROYAL ASTRONOMICAL SOCIETY  | 803                              |
| ADVANCED MATERIALS                                 | 709                              |
| SCIENCE ADVANCES                                   | 693                              |

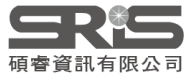

### 當年數據來源與各年期刊互動關係

| ce data     | Box plot          | Rank   | Cited Journal Data | Citing Journal Dat        | a Journal   | Relationships |                            |                     |
|-------------|-------------------|--------|--------------------|---------------------------|-------------|---------------|----------------------------|---------------------|
| ournal      | source            | data 2 | 020                |                           |             |               |                            | 6                   |
|             |                   |        | *                  | Articles                  | Reviews     | Combined(C)   | Other(O)                   | Percentage(C/(C+O)) |
| Number in   | JCR Year 20       | 20 (A) | *                  | 1,057                     | 19          | 1,076         | 1,873                      | 36%                 |
| Number of   | f References      | (B)    | *                  | 53,557                    | 2,660       | 56,217        | 5,641                      | 91%                 |
| Ratio (B/A) | )                 |        | *                  | 50.7                      | 140.0       | 52.2          | 3.0                        |                     |
| k           |                   |        |                    |                           |             |               | Journal Relationships 2018 | •                   |
| CR Impact   | Factor            |        |                    |                           |             | <b>0</b> ,    | CHEST                      | Citing Data         |
|             | 100 Veen <b>A</b> |        |                    | MULTIDISCIPLINARY SCIENCE | S           |               | ANN ONCOL                  | LAICE               |
|             | JCR fear          |        | Rank               | Quartile                  | JIF Percent | ile           | COCHRANE DB SYST REV       | - LUU<br>BLOO       |
|             |                   | 2020   | 1/73               | Q1                        |             | 99.315        | P NATL ACAD SCI USA        |                     |
|             |                   | 2019   | 1/71               | Q1                        |             | 99.296        | SCIENCE                    | NATU<br>AMATU       |
|             |                   | 2018   | 1/69               | Q1                        |             | 99.275        | CLIN INFECT DIS            | BMJ                 |
|             |                   | 2017   | 1/64               | Q1                        |             | 99.219        |                            | - Lott              |
|             |                   | 2016   | 1/64               | Q1                        |             | 99.219        |                            | Cited Data          |
| 兆轉:         | 各頁籤               | 透查     | 看 Source           | e Data, Bo                | ox Plo      | ot,           | COURD INCOMERS             |                     |

Data, and Journal Relationships 等資訊。

### **Key Indicators**

#### Key Indicators 2020

| IMPACT ME                                      | TRICS   |              |
|------------------------------------------------|---------|--------------|
| Total Cites                                    | 915,925 | Trend        |
| Journal<br>Impact Factor                       | 49.962  | <u>Trend</u> |
| 5 Year<br>Impact Factor                        | 54.637  | Trend        |
| Immediacy<br>Index                             | 24.651  | Trend        |
| Impact Factor<br>without<br>Journal Self Cites | 49.315  | Trend        |

| 1.08940   | <u>Trend</u>                   |
|-----------|--------------------------------|
| 23.887    | <u>Trend</u>                   |
| 228.24020 | <u>Trend</u>                   |
| 9         |                                |
|           | 1.08940<br>23.887<br>228.24020 |

INFLUENCE METRICS

#### SOURCE METRICS

| Citable<br>Items                  | 1,076  | Trend        |
|-----------------------------------|--------|--------------|
| % Articles<br>in<br>Citable Items | 98.23  | <u>Trend</u> |
| Average JIF Percentile            | 99.315 | <u>Trend</u> |
| Cited Half-Life                   | 10.6   | Trend        |
| Citing Half-Life                  | 6.2    | Trend        |

Key Indicators: 條列出三大分類指標。 1Impact Metrics:傳統影響指標 2Influence Metrics:特徵影響指標 3Source Metrics:數據來源指標 點選Graph可在下方顯示各年趨勢圖

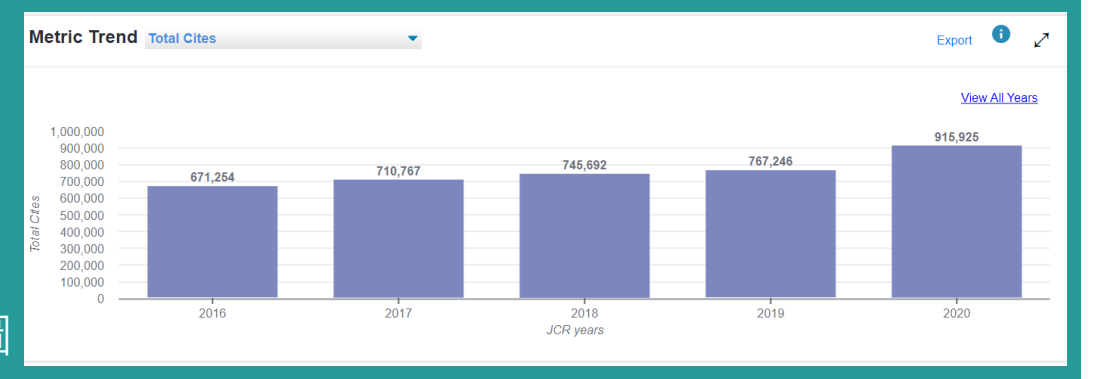

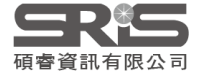

### **Open Access data**

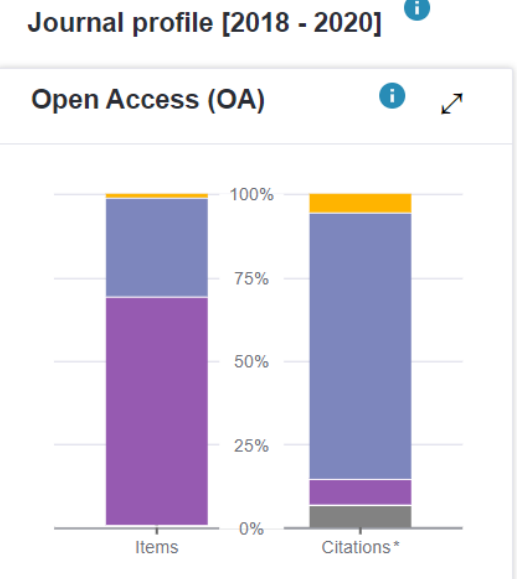

|                                                                       | Items | Citations |
|-----------------------------------------------------------------------|-------|-----------|
| Gold OA Citable                                                       | 98    | 6,474     |
| <ul> <li>Subscription<br/>and<br/>Free to Read<br/>Citable</li> </ul> | 2,785 | 93,865    |
| Total Citable                                                         | 2,883 | 100,339   |
| % Citable<br>Open Access                                              | 3.40% | 6.45%     |
| Other                                                                 | 6,427 | 9,133     |
| Unlinked                                                              | n/a   | 7,333     |
| *                                                                     |       |           |

Citations in 2020 to items published in [2018 - 2020]

| 採計            | JCR年度加往前推2年的資料          |
|---------------|-------------------------|
|               |                         |
| Gold          | 期刊甲提供開放存取的可被引入草的比例      |
| Subscription  | 期刊中提供付費訂閱者觀看可被引文章比例     |
| Other         | 期刊中提供付費訂閱觀看的其他文章比例      |
| Unlinked      | 期刊中資訊不足但仍計算引用的文章比例      |
| 了解 <b>OA文</b> | 章對期刊內容和引文的 <b>相對貢獻度</b> |

### JIF計算引用文獻之 地區 / 國家與機構分佈

#### Contributions by country/region

| соц | untry                 | count |
|-----|-----------------------|-------|
| 1   | USA                   | 3,187 |
| 2   | England               | 1,139 |
| 3   | GERMANY (FED REP GER) | 827   |
| 4   | CHINA MAINLAND        | 605   |
| 5   | France                | 442   |
| 6   | Switzerland           | 417   |
| 7   | Australia             | 393   |
| 8   | Canada                | 380   |
| 9   | Japan                 | 356   |

#### Contributions by organizations

| org | anization                                                 | count |
|-----|-----------------------------------------------------------|-------|
| 1   | UNIVERSITY OF CALIFORNIA<br>SYSTEM                        | 648   |
| 2   | HARVARD UNIVERSITY                                        | 510   |
| 3   | MASSACHUSETTS INSTITUTE OF<br>TECHNOLOGY (MIT)            | 310   |
| 4   | HOWARD HUGHES MEDICAL                                     | 307   |
| 5   | CENTRE NATIONAL DE LA<br>RECHERCHE SCIENTIFIQUE<br>(CNRS) | 296   |
| 6   | MAX PLANCK SOCIETY                                        | 269   |
| 7   | STANFORD UNIVERSITY                                       | 268   |

Contributions by country/Region and by Organizations: 計算期刊文獻之來源地區/國家與組織概況,有助於評估期刊的內容和價值, 瞭解該期刊的內容來源,是否具有國際影響力或達到特定市場等概況資訊。

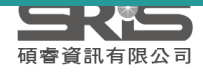

### Journal Profile - All year

- 包含期刊卷期及出版資訊
- 包含期刊指標:
  - Total Cites
  - Journal Impact Factor
  - Impact Factor Without Journal Self Cites
  - 5-Year Impact Factor
  - Immediacy Index
  - Citable Items
  - Cited Half-Life
  - Citing Half-Life
  - Eigenfactor Score
  - Article Influence Score
  - % Articles in Citable Items
  - Normalized Eigenfactor

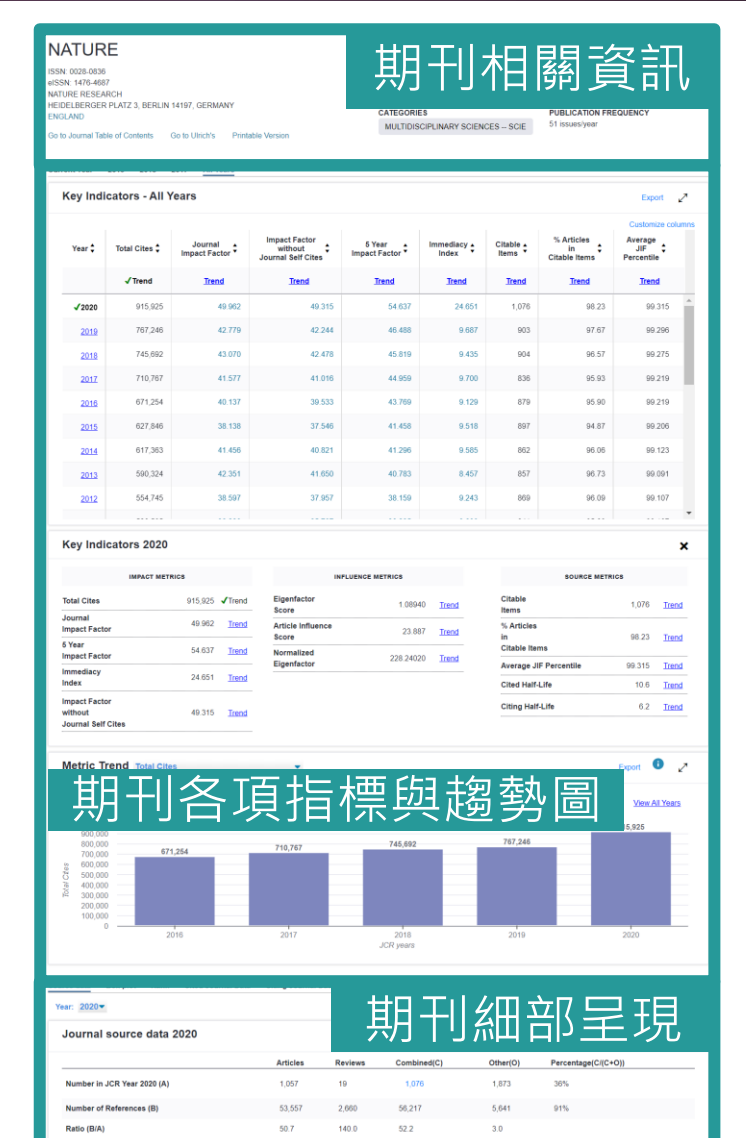

### 期刊全年度各項指標

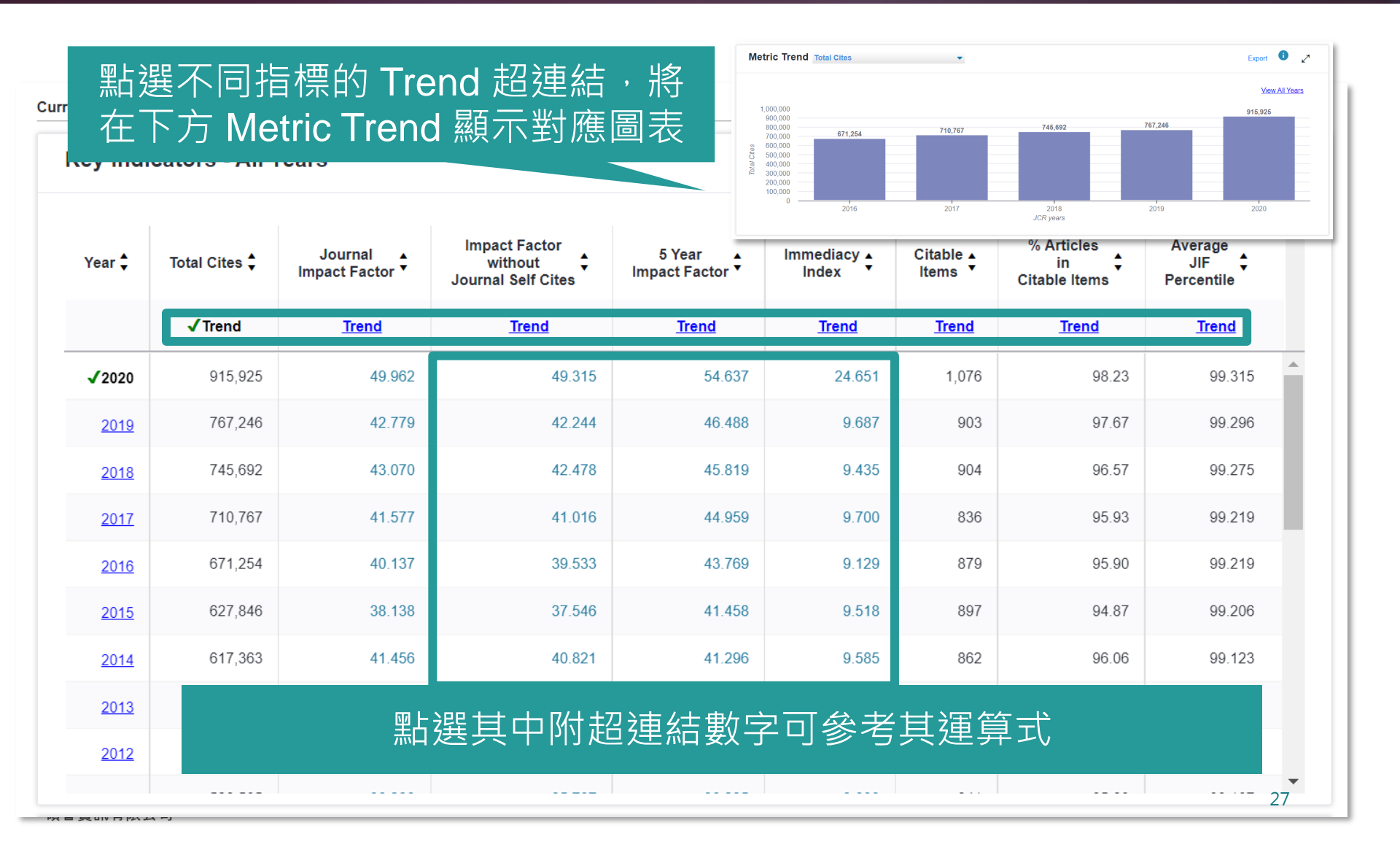

## 期刊各年數據來源與期刊百動關係

#### Source Data 與 Box plot 兩欄可跳轉至各收錄年份紀錄查看數據

Source data

Rank Cited Journal Data

Citing Journal Data J

Journal Relationships

Year: 2020 -

#### Journal source data 2020

Box plot

|                             | Articles | Reviews | Combined(C) | Other(O) | Percentage(C/(C+O)) |
|-----------------------------|----------|---------|-------------|----------|---------------------|
| Number in JCR Year 2020 (A) | 1,057    | 19      | 1,076       | 1,873    | 36%                 |
| Number of References (B)    | 53,557   | 2,660   | 56,217      | 5,641    | 91%                 |
| Ratio (B/A)                 | 50.7     | 140.0   | 52.2        | 3.0      |                     |

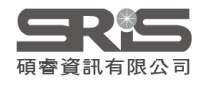

A

### Impact Factor 影響指數

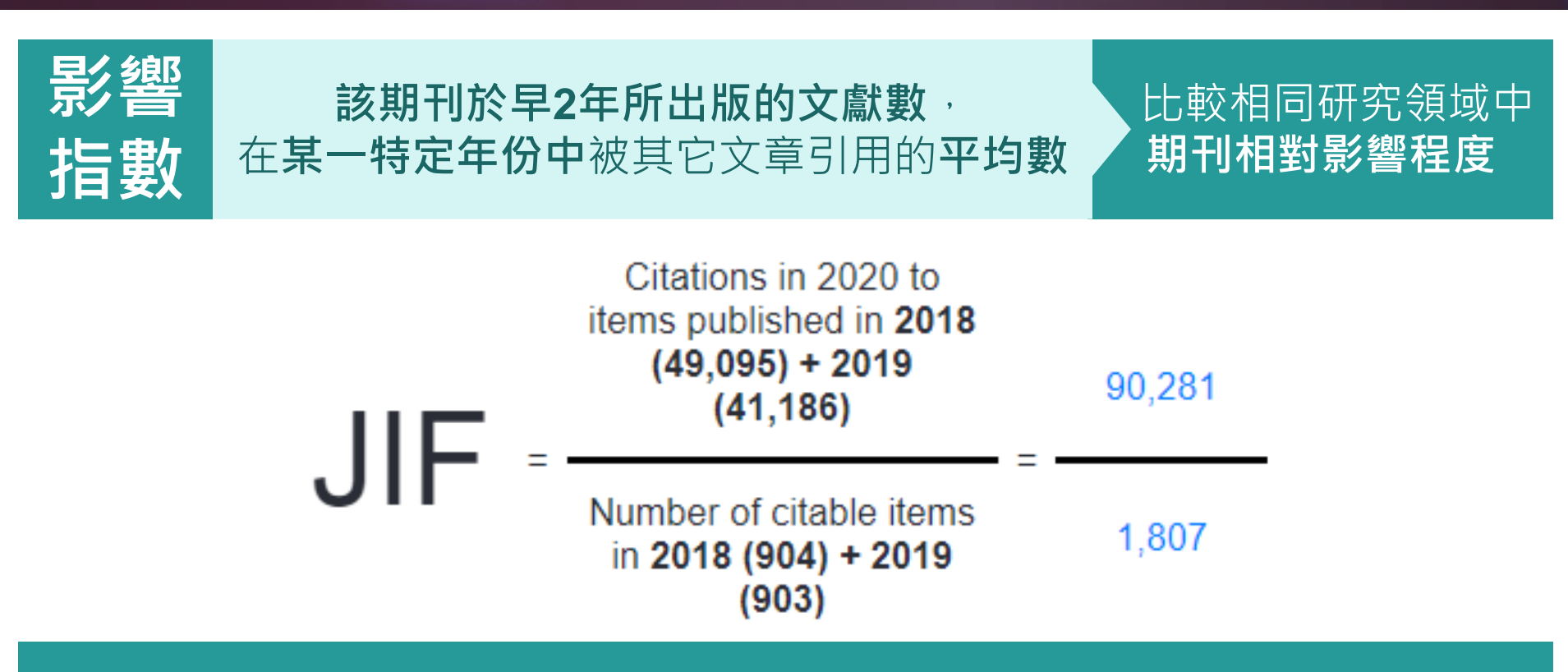

【該期刊早2年被收錄於JCR資料庫的文獻在該年被引用次數總和】

【該期刊早2年所有可被引用文獻總數】

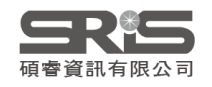

### 期刊影響因子反映期刊整體表現

#### 2020 Impact Factor 期刊在2018-2019年的發表文章在2020年的總被引用次數 除以 2018-2019年發表文章總數

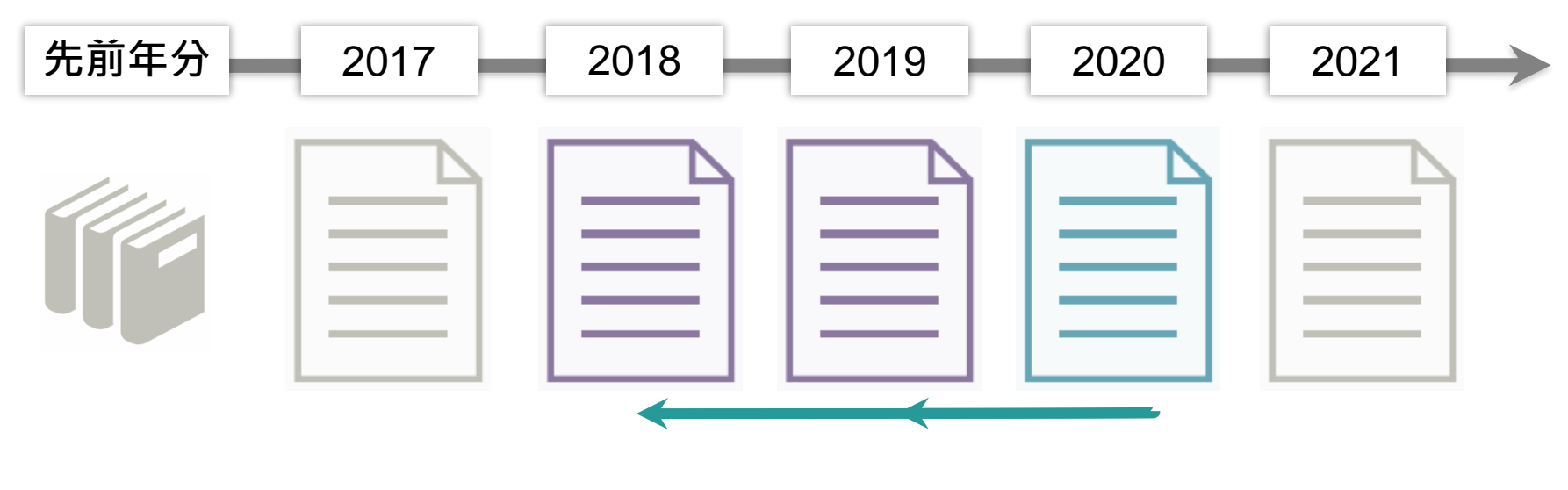

引用

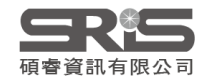

### Impact Factor 影響指數趨勢圖

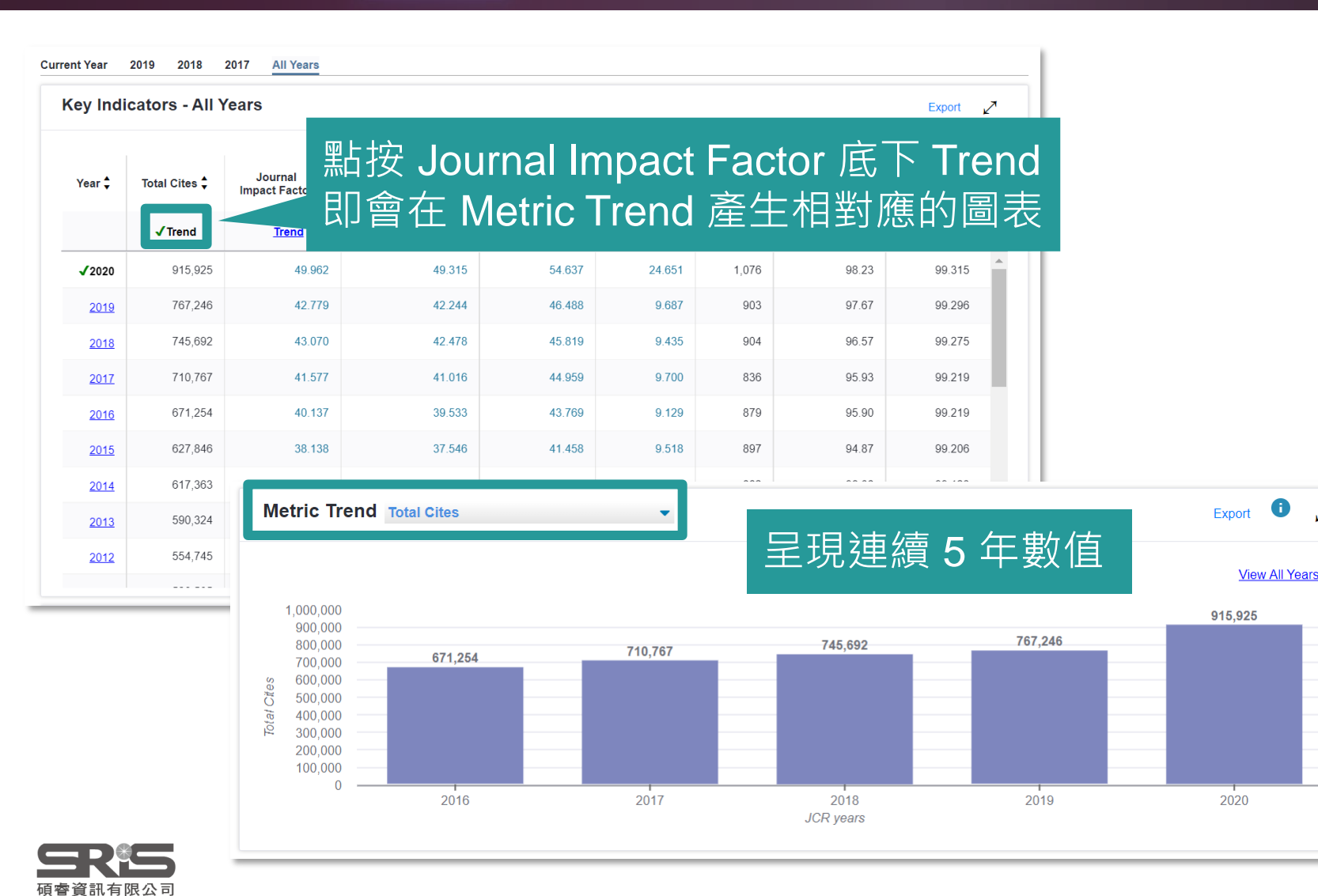

31

0

~

### 期刊瀏覽&篩選

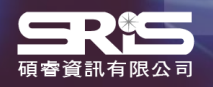

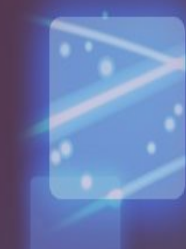

### InCites JCR期刊瀏覽&篩選

#### **InCites Journal Citation Reports**

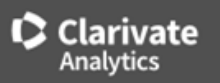

#### Welcome to Journal Citation Reports

Search a journal title or select an option to get started

# Master Search Q Image: Constraint of the search of the search

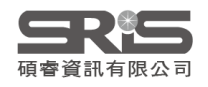

### Browse by Journal

A區提供以下功能: 1.期刊查詢 2.期刊比較 3.刊名變更瀏覽 4.選擇特定期刊比較 5.選擇特定學科領域比較 6.年度資料篩選 7.Quartile比較 8.選擇特定出版社比較 9.輸入特定國家/地域比較 10.JIF 指數 & 百分比篩選

※上述功能均可單一或搭配進行查詢

B區提供以下功能:

日本語

- 1.勾選特定期刊進行比較
- 2.客製化指標設定 (需註冊個人化帳號)

| Go to Journal Profile        | Journals                               | By Ran                                                                  | k Categories By Rank                     |               |             |                               |                            |               |  |  |
|------------------------------|----------------------------------------|-------------------------------------------------------------------------|------------------------------------------|---------------|-------------|-------------------------------|----------------------------|---------------|--|--|
| Master Search Q              | Journal Titles Ranked by Impact Factor |                                                                         |                                          |               |             |                               |                            |               |  |  |
| Compare Journals             | Compare                                | Compare Selected Journals Add Journals to New or Existing List Customiz |                                          |               |             |                               |                            |               |  |  |
| View Title Changes           |                                        |                                                                         | Full Journal Title                       | ISSN          | Total Cites | Journal<br>Impact<br>Factor ▼ | 5 Year<br>Impact<br>Factor | Immeo<br>Inde |  |  |
| Select Journals              |                                        | 1                                                                       | CA-A CANCER JOURNAL<br>FOR CLINICIANS    | 0007-<br>9235 | 55,868      | 508.702                       | 332.984                    |               |  |  |
| Select Categories            |                                        | 2                                                                       | NATURE REVIEWS<br>MOLECULAR CELL BIOLOGY | 1471-<br>0072 | 58,477      | 94.444                        | 70.362                     |               |  |  |
| Select JCR Year              |                                        | 3                                                                       | NEW ENGLAND JOURNAL OF<br>MEDICINE       | 0028-<br>4793 | 464,351     | 91.245                        | 89.666                     |               |  |  |
| Select Edition               |                                        | 4                                                                       | NATURE REVIEWS DRUG<br>DISCOVERY         | 1474-<br>1776 | 41,989      | 84.694                        | 80.543                     |               |  |  |
| Open Access                  |                                        | 5                                                                       | LANCET                                   | 0140-<br>6736 | 369,601     | 79.321                        | 77.237                     |               |  |  |
| Open Access Category Schema  |                                        | 6                                                                       | Nature Reviews Clinical<br>Oncology      | 1759-<br>4774 | 17,973      | 66.675                        | 52.441                     |               |  |  |
| Web of Science               | •                                      |                                                                         |                                          | 2028          |             |                               |                            | *             |  |  |
| JIF Quartile                 |                                        |                                                                         |                                          |               |             |                               |                            |               |  |  |
| Select Publisher             |                                        |                                                                         |                                          |               |             |                               |                            |               |  |  |
| Select Country/Region        |                                        |                                                                         |                                          |               |             |                               |                            |               |  |  |
| Impact Factor Range          |                                        |                                                                         |                                          |               |             |                               |                            |               |  |  |
| Average JIF Percentile Range |                                        |                                                                         |                                          |               |             |                               |                            |               |  |  |
|                              |                                        |                                                                         |                                          | 3區            | <u> </u>    |                               | 34                         |               |  |  |

A 區-刊名變更瀏覽

| Go to Journal Profile                                    |   | Journals By Rank Categories By Rank                                    |                              |                                                                          |                                      |                                                           |                               |                                              |               |  |  |  |
|----------------------------------------------------------|---|------------------------------------------------------------------------|------------------------------|--------------------------------------------------------------------------|--------------------------------------|-----------------------------------------------------------|-------------------------------|----------------------------------------------|---------------|--|--|--|
| Master Search Q                                          |   | Journal Titles Ranked by Impact Factor                                 |                              |                                                                          |                                      |                                                           |                               |                                              |               |  |  |  |
| Compare Journals                                         |   | mpare Selected Jo                                                      | urnals Add J                 | ournals to Ne                                                            | w or Exi                             | sting List                                                | Cust                          | Customize Indicators                         |               |  |  |  |
|                                                          |   |                                                                        | Full Journal Title           | ISS                                                                      | SN .                                 | Total Cites                                               | Journal<br>Impact<br>Factor 🔻 | 5 Year<br>Impact<br>Factor                   | Immea<br>Inde |  |  |  |
|                                                          |   | Title Changes                                                          |                              |                                                                          |                                      |                                                           |                               | 505.702 <b>(X</b>                            | 32.9 🔺        |  |  |  |
| Select Journals                                          |   | ACTA ACUST<br>ACTA ACUST UNITEI                                        | DAC                          | changed from changed to                                                  | ACTA AC                              | CUST UNITED A                                             | С                             | 2020<br>2020                                 | <b>^</b>      |  |  |  |
| Select Categories                                        |   | ADV MICROBIOL-NY<br>ALL LIFE                                           | NG S                         | changed from<br>changed from                                             | POSTEF<br>FRONT                      | MIKROBIOL                                                 |                               | 2019<br>2020<br>2020                         | 1             |  |  |  |
| Select JCR Year                                          |   | BMC BIOCHEM<br>BMC BIOPHYS<br>BMC CELL BIOL                            |                              | merge into<br>merge into<br>changed to                                   | BMC MC<br>BMC MC<br>BMC MC           | DL CELL BIOL<br>DL CELL BIOL<br>DL CELL BIOL              |                               | 2020<br>2020<br>2020<br>2019<br>2019         |               |  |  |  |
| Select Edition                                           |   | BMC COMPLEM ALT<br>BMC COMPLEMENT<br>BMC MOL BIOL<br>BMC MOL CELL BIOL | ERN M<br>MED                 | changed from<br>changed to<br>changed from<br>merge into<br>changed from | BMC CC<br>BMC CC<br>BMC MC<br>BMC CE | MPLEMENT ME<br>MPLEMENT ME<br>MPLEM ALTER<br>DL CELL BIOL | ED<br>N M                     | 2019<br>2020<br>2020<br>2020<br>2020<br>2019 | •             |  |  |  |
| Open Access                                              |   | chema<br>ce                                                            | 查看2020                       | )在。ICR                                                                   | 所收                                   | 錄卸∓II⁻                                                    | ン刊名                           | 善百志                                          |               |  |  |  |
| <ul> <li>Open Access</li> <li>Category Schema</li> </ul> |   | 6 Nati<br>Onc                                                          | ure Reviews Clinic<br>cology | ar                                                                       | 4774                                 | 17,973                                                    | 66.675                        | 52.441                                       |               |  |  |  |
| Web of Science                                           | 4 |                                                                        |                              |                                                                          | 2058                                 |                                                           |                               | 35                                           | , <b>•</b>    |  |  |  |

### A區-刊名變更說明

### 以A、B為期刊名稱,其表義說明如下:

A Change to B A Change from B A Merged from B A Merged into B A Split from B A Split into B A刊名改為B刊名 A刊名原為B刊名 A刊合併自B刊 A刊合併入B刊 A刊分刊自B刊 A刊分刊入B刊

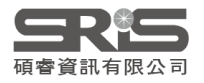

### A區-選擇特定期刊比較

| Go to Journal Profile   | Journals By Rank Categories By Rank    |          |                      |                       |                      |                                          |                                                |  |  |
|-------------------------|----------------------------------------|----------|----------------------|-----------------------|----------------------|------------------------------------------|------------------------------------------------|--|--|
| Master Search Q         | Journal Titles Ranked by Impact Factor |          |                      |                       | 由 B 區呈現欲比較期<br>刊詳細資訊 |                                          |                                                |  |  |
|                         | Compare                                | Selected | Journals Add Journal | s to New or           | Existing List        | ~                                        | ustomize Indicators                            |  |  |
| A 區選取刊別业<br>點按 [Submit] | Select<br>All                          |          | Full Journal Title   | JCR Abbreviated Title |                      | Journal<br>Impact<br>Factor <del>-</del> | Impact Factor<br>without Journal Self<br>Cites |  |  |
|                         |                                        | 1 N      | IATURE               | NATUR                 | Ξ                    | 41.577                                   | 41.016                                         |  |  |
| Select Journals 🔹 🔻     |                                        | 2 S      | Science Advances     | SCI AD                | /                    | 11.511                                   | 11.335                                         |  |  |
|                         |                                        | 3 N      | lursing Inquiry      | NURS II               | NQ                   | 1.159                                    | 1.043                                          |  |  |
| Search Journals         |                                        | 3 N      | lursing Inquiry      | NURS II               | NQ                   | 1.159                                    | 1.043                                          |  |  |
| NATURE                  |                                        |          |                      |                       |                      |                                          |                                                |  |  |
| Science Advances        |                                        |          |                      |                       |                      |                                          |                                                |  |  |
| Nursing Inquiry         |                                        |          |                      |                       |                      |                                          |                                                |  |  |

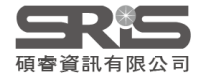

### A區-選擇特定學科領域比較

#### 由該區呈現欲比較兩學科總計164本 期刊之間詳細資訊

| 勾選                              | Select<br>All |   | Full Journal Title                               | Journal<br>Impact<br>Factor ▼ | Cited Half-Life | Citing Half-Life |
|---------------------------------|---------------|---|--------------------------------------------------|-------------------------------|-----------------|------------------|
| Microbiology微生物<br>學(135)       |               | 1 | NATURE REVIEWS<br>MICROBIOLOGY                   | 34.209                        | 8.0             | 6.1              |
| Mycology真菌學(29)<br>Submit後進行比較  |               | 2 | CLINICAL MICROBIOLOGY<br>REVIEWS                 | 22.556                        | 11.4            | 7.9              |
|                                 |               | 3 | Cell Host & Microbe                              | 15.923                        | 5.1             | 6.1              |
| SCIENCES                        |               | 4 | Nature Microbiology                              | 15.540                        | 2.4             | 7.0              |
|                                 |               | 5 | FUNGAL DIVERSITY                                 | 15.386                        | 6.8             | 7.9              |
|                                 |               | 0 | FEMS MICROBIOLOGY                                | 40.000                        | 0.5             | 0.0              |
| MINERALOGY                      |               | Ю | REVIEWS                                          | 13.920                        | 9.5             | 8.2              |
| MINING & MINERAL     PROCESSING |               | 7 | TRENDS IN MICROBIOLOGY                           | 13.546                        | 8.2             | 5.7              |
| MULTIDISCIPLINARY<br>SCIENCES   |               | 8 | MICROBIOLOGY AND<br>MOLECULAR BIOLOGY<br>REVIEWS | 12.568                        | 12.9            | 9.5              |
| MYCOLOGY                        |               |   |                                                  |                               |                 |                  |

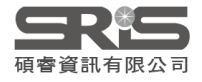

### A區-JIF Range篩選

| Select JCR Year                                          |   | 3                                                        | NEW ENGLAND JOURNAL OF<br>MEDICINE  | 0028-<br>4793 | 464,351 | 91.245 | 89.666    |  |  |  |
|----------------------------------------------------------|---|----------------------------------------------------------|-------------------------------------|---------------|---------|--------|-----------|--|--|--|
| Select Edition                                           |   | 4                                                        | NATURE REVIEWS DRUG<br>DISCOVERY    | 1474-<br>1776 | 41,989  | 84.694 | 80.543    |  |  |  |
| Open Access                                              |   | 5                                                        | LANCET                              | 0140-<br>6736 | 369,601 | 79.321 | 77.237    |  |  |  |
| <ul> <li>Open Access</li> <li>Category Schema</li> </ul> |   | 6                                                        | Nature Reviews Clinical<br>Oncology | 1759-<br>4774 | 17,973  | 66.675 | 52.441    |  |  |  |
| Web of Science                                           | 4 |                                                          |                                     | 2028          |         |        |           |  |  |  |
| JIF Quartile                                             |   | 沃                                                        | <sup>R</sup> lmnaat Faatar D        |               | 「沃迎へ    | 10谷子迟  | e LLI #±1 |  |  |  |
| Select Publisher                                         |   | 一边迥mpact Factor Kange可远迥U-10即迭山符<br>定IIE區問的期刊            |                                     |               |         |        |           |  |  |  |
| Select Country/Region                                    | • | <ul> <li>透過Average JIF Percentile Range 可篩選出特</li> </ul> |                                     |               |         |        |           |  |  |  |
| Impact Factor Range                                      |   | 定百分比排名的期刊,例:90 to 100,為篩選<br>出前百分之十的期刊清單                 |                                     |               |         |        |           |  |  |  |

90

Clear

Average JIF Percentile Range

to

100

Submit

~

### B區-指標客製化設定 (Customize Indicators)

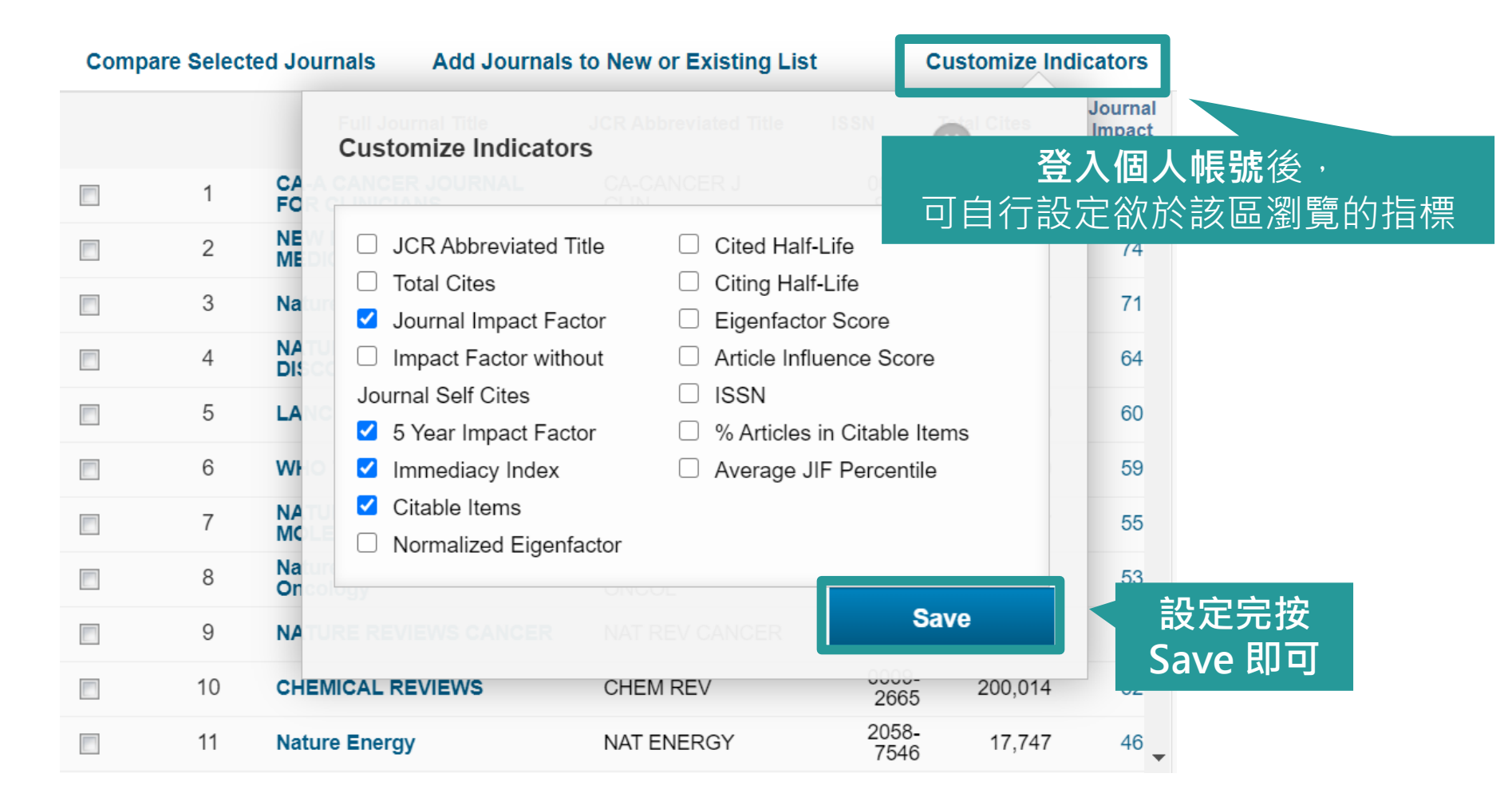

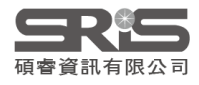
## 在 InCites JCR 註冊個人化帳號

| Web of Science InCites Journal Citation Reports | Essential Science Indicators E | EndNote Publons       |                               | Sign In 🔻 | Help English 🔻         |
|-------------------------------------------------|--------------------------------|-----------------------|-------------------------------|-----------|------------------------|
| InCites Journal Citation F                      | Reports                        |                       |                               | 🔧 Sign In | Clarivate <sup>®</sup> |
|                                                 |                                |                       |                               | Register  |                        |
|                                                 |                                | We're building        | the new Journal Citation Repo | 🗙 Log Out | ss the preview ⊙       |
|                                                 | Welcome to<br>Search a jour    | O JOURNAL Citatic     | on Reports                    |           |                        |
|                                                 | Enter a journal name           |                       |                               |           |                        |
|                                                 | Master Search                  |                       | ٩                             |           |                        |
|                                                 | <b>Browse by</b><br>Journal    | Browse by<br>Category | Custom<br>Reports             |           |                        |

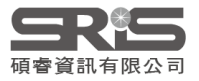

# 註冊內容表格欄位

#### Clarivate"

| Register to continue with Jo | urnal Citation Report | s(Classic/Legacy)                                                                                               | Clarivate"                            |
|------------------------------|-----------------------|----------------------------------------------------------------------------------------------------|---------------------------------------|
| Email address                |                       | Already registered?                                                                                             |                                       |
| Password                     | ٥                     |                                                                                                    |                                       |
| Re-enter password            | Ø                     | ※註冊密码                                                                                                    | 馬設置條件                                 |
| First Name                   |                       | ● 密碼必<br>● 密碼不<br>● 必須至                                                                                         | 須至少為 8 個字符<br>能超過 95 個字符<br>小句今 1 個字母 |
| Last Name                    |                       | <ul> <li>● 必須至</li> </ul>                                                                                       |                                       |
| PLKqs                        | ১                     | <ul> <li>● 不能有</li> <li>● 必須至</li> </ul>                                                                        | 前導或尾隨空格<br>少包含一個特殊字符                  |
| Captcha                      |                       | (如:!                                                                                                    | @#\$%^*()~`{}[] \&_)                  |
|                              | Register              |                                                                                                    |                                       |
|                              |                       | The second second second second second second second second second second second second second second second se | Chalanach                             |

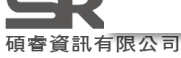

# 登入個人化帳號

| Web of Science<br>InCites | e InCites Journal Citation Reports Essential Science Indicators EndNote Publons Sign In Help English  Sign In Citation Reports Sign In Citation Reports Sign In Citation Sign In Citation Reports Sign In Citation Reports Sign In Citation Reports Sign In Citation Sign In Citation Sign In Cita |
|---------------------------|----------------------------------------------------------------------------------------------------|
|                           | Sign in to continue with Journal Citation Reports(Classic/Legacy)                                                                                                    |
|                           | Email address   Email address   Password   Password   Password?   Sign in     Don't have a Clarivate Account?   Register your email to gain access to all that JCR2 has to offer:   • Access from outside of your organization   • Save reports and settings   • Create and export custom datasets   • Automatically Sign-in     Register                                                                                                    |
|                           | By signing in, you acknowledge and agree to our Terms of Use and Privacy Statement.                                                                                                    |

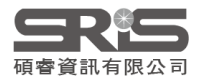

# 利用 EndNote Online 比對建議投稿期刊

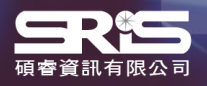

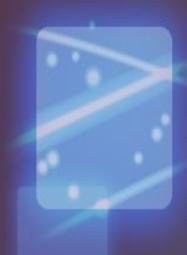

44

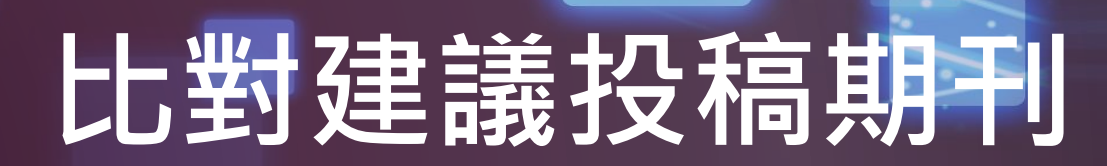

| Web of Science InCites Journal Citation Reports Essential Science Indicator | s EndNote Publons        |                                                                                                    | Sign In 🔻 Help English 🔻    |
|-----------------------------------------------------------------------------|--------------------------|----------------------------------------------------------------------------------------------------|-----------------------------|
| InCites Journal Citation Reports                                            |                          |                                                                                                    | ¢ Clarivate <sup>™</sup>    |
|                                                                             | We're building           | g the new Journal Citation Reports. Click h                                                                                                    | ere to access the preview ⊙ |
| Sign in                                                                     | to continue with EndNote |                                                                                                    |                             |
| We                                                                          |                          |                                                                                                    |                             |
| I [                                                                         | Email address            | Not a member yet?                                                                                                    |                             |
|                                                                             | Password                 | OR                                                                                                    |                             |
| Enter a journa<br>Master Sea                                                | Forgot Password?         | sign in Sign in Sign | 人化帳號                        |
|                                                                             | or sign in using fin     |                                                                                                    |                             |
|                                                                             | By signing in, you a     | cknowledge and agree to our Terms of Use and Privacy State                                                                                                    | ment.                       |
|                                                                             |                          | Need help? Contact EndNote Customer Care.                                                                                                    |                             |
|                                                                             |                          |                                                                                                    |                             |
| Browse by<br>Journal                                                        | Browse by<br>Category    | Custom<br>Reports                                                                                                    |                             |
|                                                                             | enteger,                 |                                                                                                    |                             |

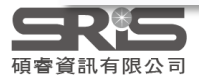

### 比對建議投稿期刊

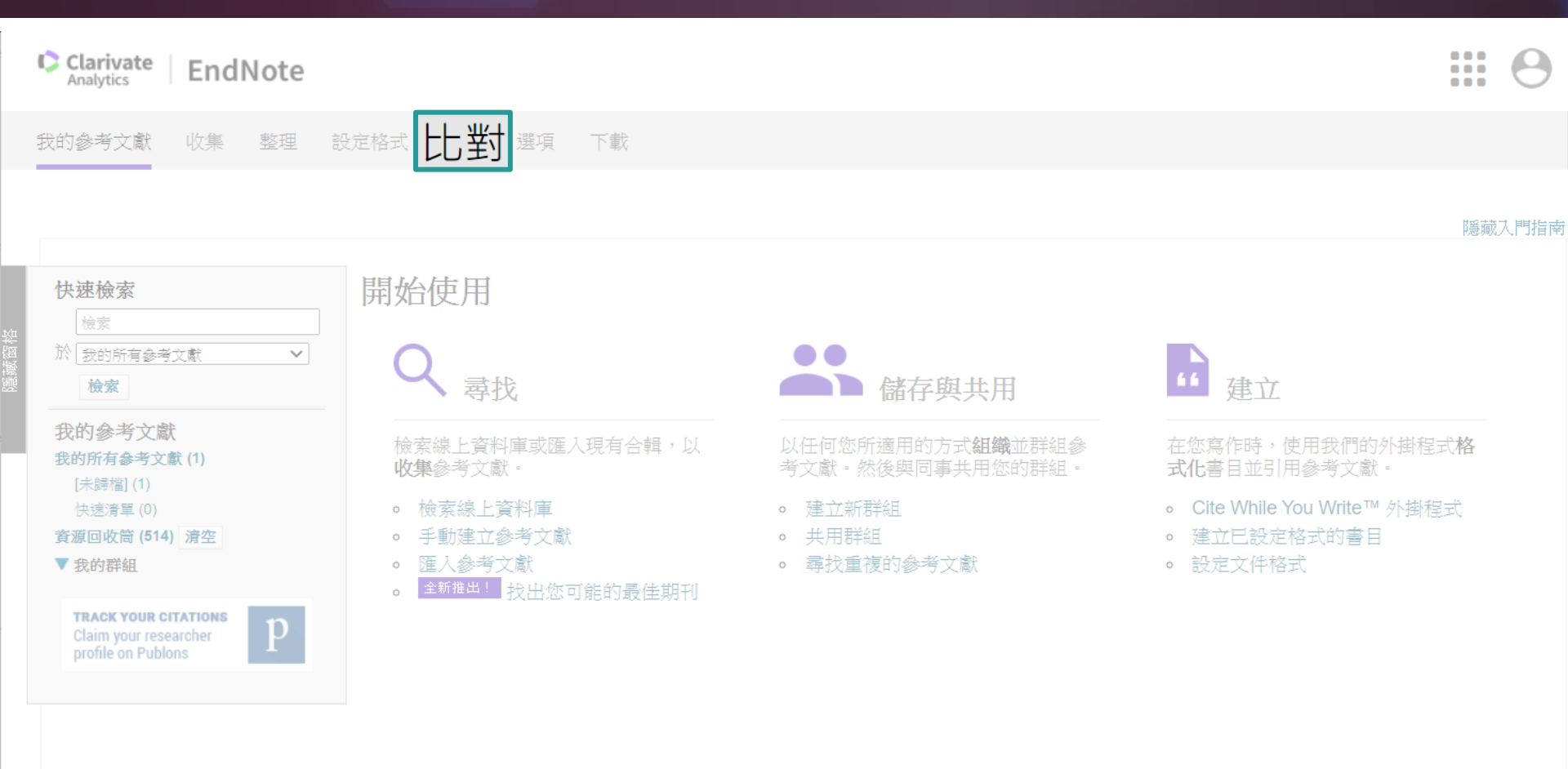

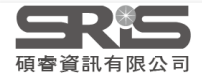

### 比對建議投稿期刊

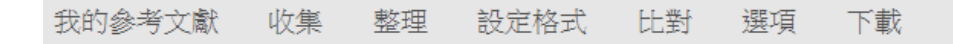

#### 為您的稿件尋找最佳適配期刊 Web of Science 技術提供

| 輸入稿件詳細資料:                                                                                                    |            |
|----------------------------------------------------------------------------------------------------|------------|
| *標題:                                                                                                    |            |
| Liver transplantation: Current status and challenges                                                                                                    |            |
| *摘要:                                                                                                    |            |
| Great progress has been made in the field of liver<br>transplantation over the past two decades. This<br>progress, however, also brings up the next set of<br>challenges: First, organ shortage remains a major | *          |
| *必要的                                                                                                    |            |
| 參考文獻:                                                                                                    |            |
| 選取群組                                                                                                    | 埴入標題、摘要等資訊 |
| 包含參考文獻讓我們可以比對更多與稿件相關的資料點                                                                                                    | 後,點選尋找期刊。  |
|                                                                                                    |            |

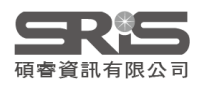

### 比對建議投稿期刊

#### 為您的稿件尋找最佳適配期刊 Web of Science 技術提供

### 自動抓取關鍵字 利用 Web of Science 進行分析

8期刊比對
<编辑稿件資料 全部展開 | 全部收合</p>

| 比對分數◆                                    | JCR<br>今年            | Impact Factor<br> 5 年 | 期刊                                                 |                | ж<br>Х | 貢似文獻 |                     |                                     |
|------------------------------------------|----------------------|-----------------------|----------------------------------------------------|----------------|--------|------|---------------------|-------------------------------------|
| <b>*</b>                                 | <b>8.086</b><br>2020 | <b>7.39</b><br>5 年    | AMERICAN JOURNAL OF TRA                            | NSPLANTATION   | 2      |      | 您覺得這實用嗎?<br>✔ 是 ¥ 否 | 提交 >><br>期刊資訊 >>                    |
| 關鍵字排行榜 🕗                                 |                      |                       | JCR 類別                                             | 領域排名           | 領域分級   |      |                     |                                     |
| liver allografts                         |                      |                       | SURGERY                                            | 6/212          | Q1     |      |                     |                                     |
| liver transplant rec                     | bients<br>sion       |                       | TRANSPLANTATION                                    | 2/25           | Q1     |      |                     |                                     |
| deceased donor po<br>extended criteria d | l<br>nors            |                       | 出版者:<br>111 RIVER ST, HOBOKEN 0<br>ISSN: 1600-6135 | 17030-5774, NJ | I      |      |                     |                                     |
| wait list mortality                      |                      | · · · ·               | eISSN: 1600-6143                                   |                |        |      |                     |                                     |
|                                          | <b>2.863</b><br>2020 | <b>2.536</b><br>5 年   | CLINICAL TRANSPLANTATION                           |                | 杳看比紫   | ₩分算  | <b>数、</b> 閣鍵字       | <sup>按</sup> ≫<br>排行 <sup>濟訊≫</sup> |
|                                          | <b>4.939</b><br>2020 | <b>4.656</b><br>5 年   | TRANSPLANTATION                                    |                | 以及 JIF | 、剣   | [域排名等]              | 資訊<br><sub>資訊</sub>                 |
|                                          | <b>1.797</b><br>2005 | -<br>5 年              | TRANSPLANT INTERNATIONA                            | L              | 0      |      | 您覺得這實用嗎?<br>✔ 是 ¥ 否 | 提交 >><br>期刊資訊 >>                    |

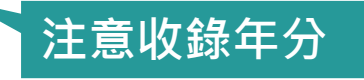

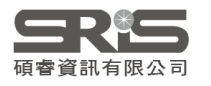

# 比對建議投稿期刊應用JCR

| Compare Journals                   |     | Compa         | re Select | ed Journals Add Journals                       | s to New or Ex                | isting List       | С                | ustomize Ind        |
|------------------------------------|-----|---------------|-----------|------------------------------------------------|-------------------------------|-------------------|------------------|---------------------|
| View Title Changes                 | 0   | Select<br>All |           | Full Journal Title                             | Journal<br>Impact<br>Factor 🕶 | nmediacy<br>Index | Citable<br>Items | Cited Half-<br>Life |
| Select Journals                    | -   |               | 1         | INTERNATIONAL JOURNAL<br>OF MOLECULAR SCIENCES | 3.687                         | 0.656             | 2,727            | 3.5                 |
| Select obuillais                   |     |               | 2         | GENE                                           | 2.498                         | 0.604             | 571              | >10.0               |
|                                    |     |               | 3         | EUROPEAN JOURNAL OF                            | 2 /09                         | 0.947             | 208              | 6.2                 |
| INTERNATIONAL JOURNAL              | × ^ |               |           | CARCERCARE                                     | 2.403                         |                   |                  |                     |
| MOLECULAR BIOLOGY<br>REPORTS       |     | 0             | 3         | EUROPEAN JOURNAL OF<br>CANCER CARE             | 2.409                         | 0.947             | 208              | 6.2                 |
| EUROPEAN JOURNAL OF<br>CANCER CARE |     |               | 5         | MOLECULAR BIOLOGY                              | 1 889                         | 0.340             | 50               | 5.3                 |
| Breast Cancer                      |     |               |           | NEI ONTO                                       | 1.000                         |                   |                  |                     |
| GENE                               |     |               | 6         | Breast Cancer                                  | 1.772                         | 1.065             | 93               | 5.2                 |
| Oncotarget                         | × . |               |           |                                                |                               |                   |                  |                     |

# 所以・知道 JIF 就夠了嗎。

### 利用各項指標的排序 評估合適的投稿期刊

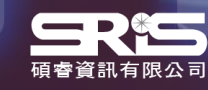

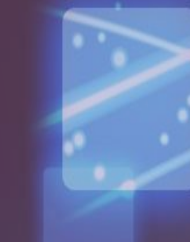

### 期刊各項指標說明

Total Cites 總引用次數: 標明該期刊被其它收錄期刊引用總次數。

**Impact Factor Without Journal Self Cites : 扣除期刊自我引用**期刊影響指數。

Journal Impact Factor 期刊影響指數: 用該期刊前兩年發表論文在當年度被引用的次數,除以該期刊前兩年發表論 文的總數所得到的值,可用來評估同一研究領域不同期刊的相對重要性。

5-Year Impact Factor 五年影響指數: 該指數較能看出社會科學領域期刊其期刊影響力。(需經過較久的時間引用才 會達到高峰)

Immediacy Index 立即指數:

利用某一年中發表的文章在當年度被引用次數除以同年所發表文章的總數所得到的指數。用於評估特定期刊在當年度被引用的速度。

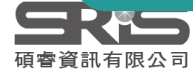

### 期刊各項指標說明

**Article Influence Score :** 可提供該期刊平均每篇文章的影響力

% Articles in Citable Items : 被引用的文章數量百分比

Citable Items 該期刊可被引用的文章數量: 包含期刊內研究型文章(Article)、評論(Review)及(Proceedings paper)會議論 文,不含社論、通訊、新聞及會議摘要。

Eigenfactor Score 特徵係數: 可了解特定期刊在學術引用社群的總影響力·利用期刊引用網絡(Citation Network)找出評估較具權威性的期刊。

#### **Normalized Eigenfactor**

這個改善的計算是由華盛頓大學的 Eigenfactor 團隊所發展的,提供更明確的 指數計算。例如,如果期刊的 Normailzed Eigenfactor 是2,則該刊為同領域 其它期刊影響力的兩倍

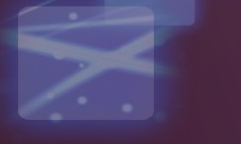

### 期刊各項指標說明

### Cited Half-Life 被引用半衰期:

指期刊達到 50% 被引用率所需要的時間。該數值有助於圖書館確定 期刊的館藏和存檔的策略。

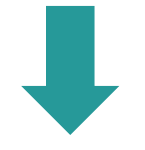

#### 例如:

Nature 期刊 2020 年的被引半衰期就超過了 10 年,也就 是說 Nature 在 2020 年獲得的總引用次數,有一半的引用 都來自於 2010 年以前。

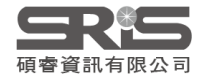

### 指標客製化設定 (Customize Indicators)

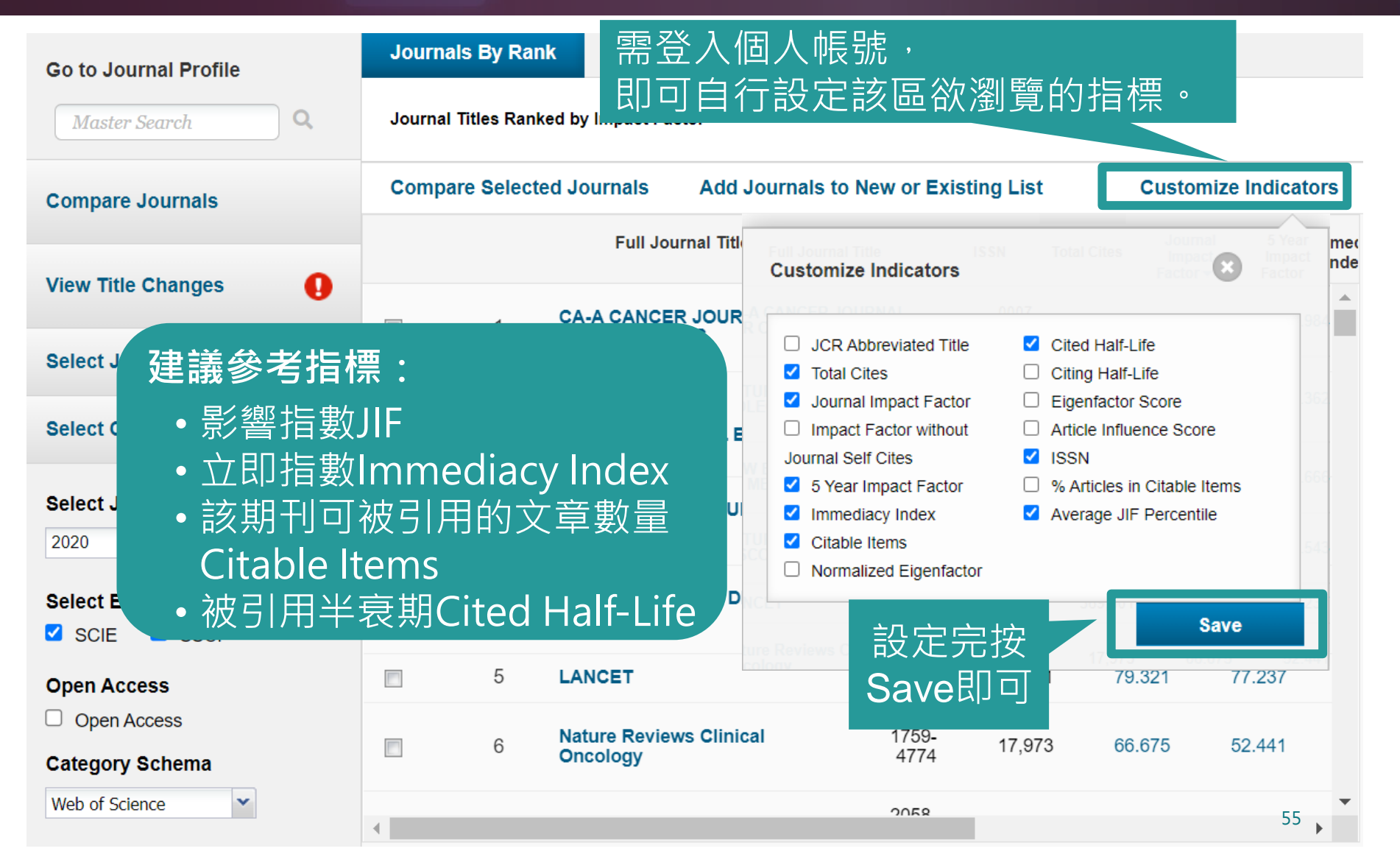

### 新版 JCR 平臺介紹

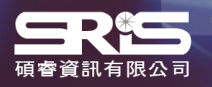

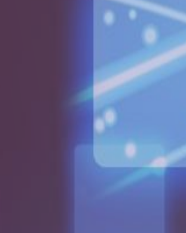

### 2021 JCR 數據更新時程

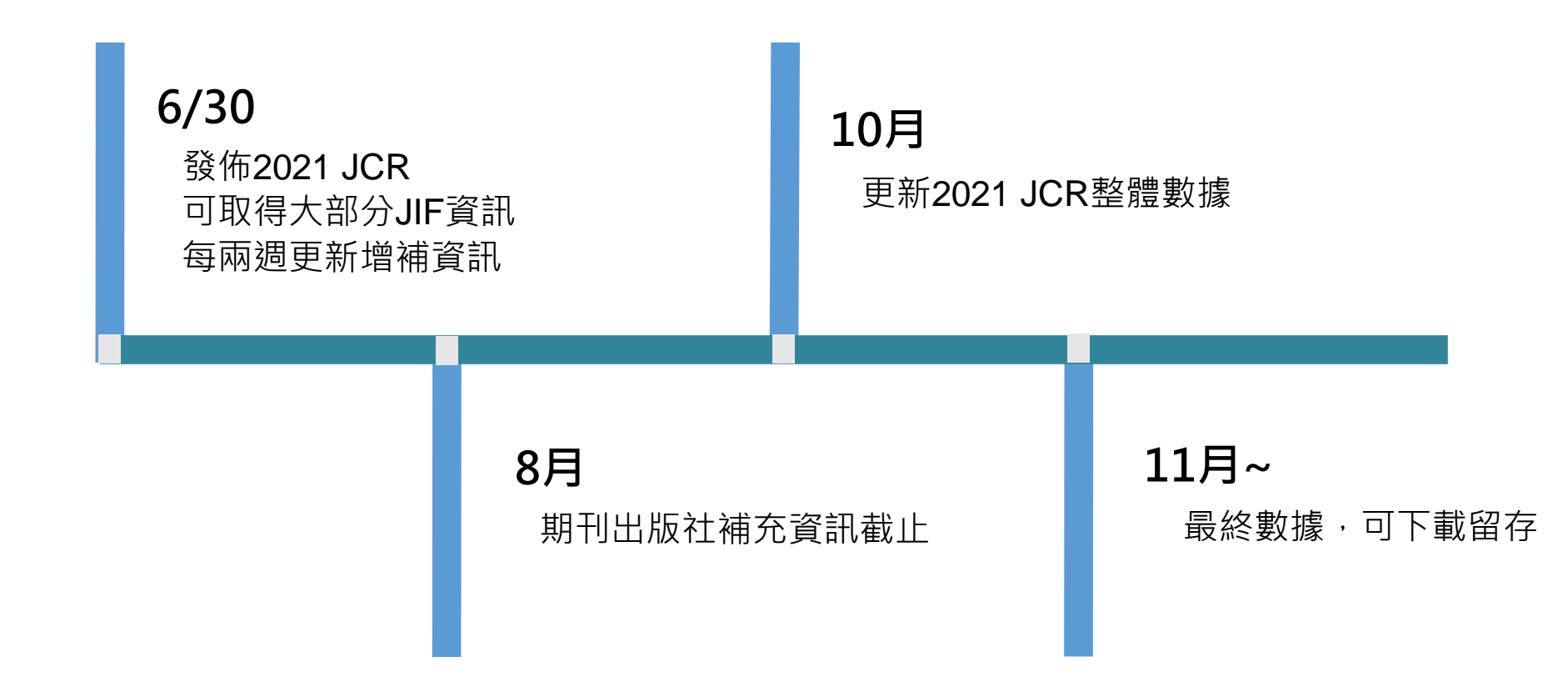

#### JCR數據會持續變動調整,建議使用者連結至資料庫取得最新數據。

更新的數據說明請參考 http://jcr.help.clarivate.com/Content/data-updates.htm

# 新版平臺與經典版平臺切換

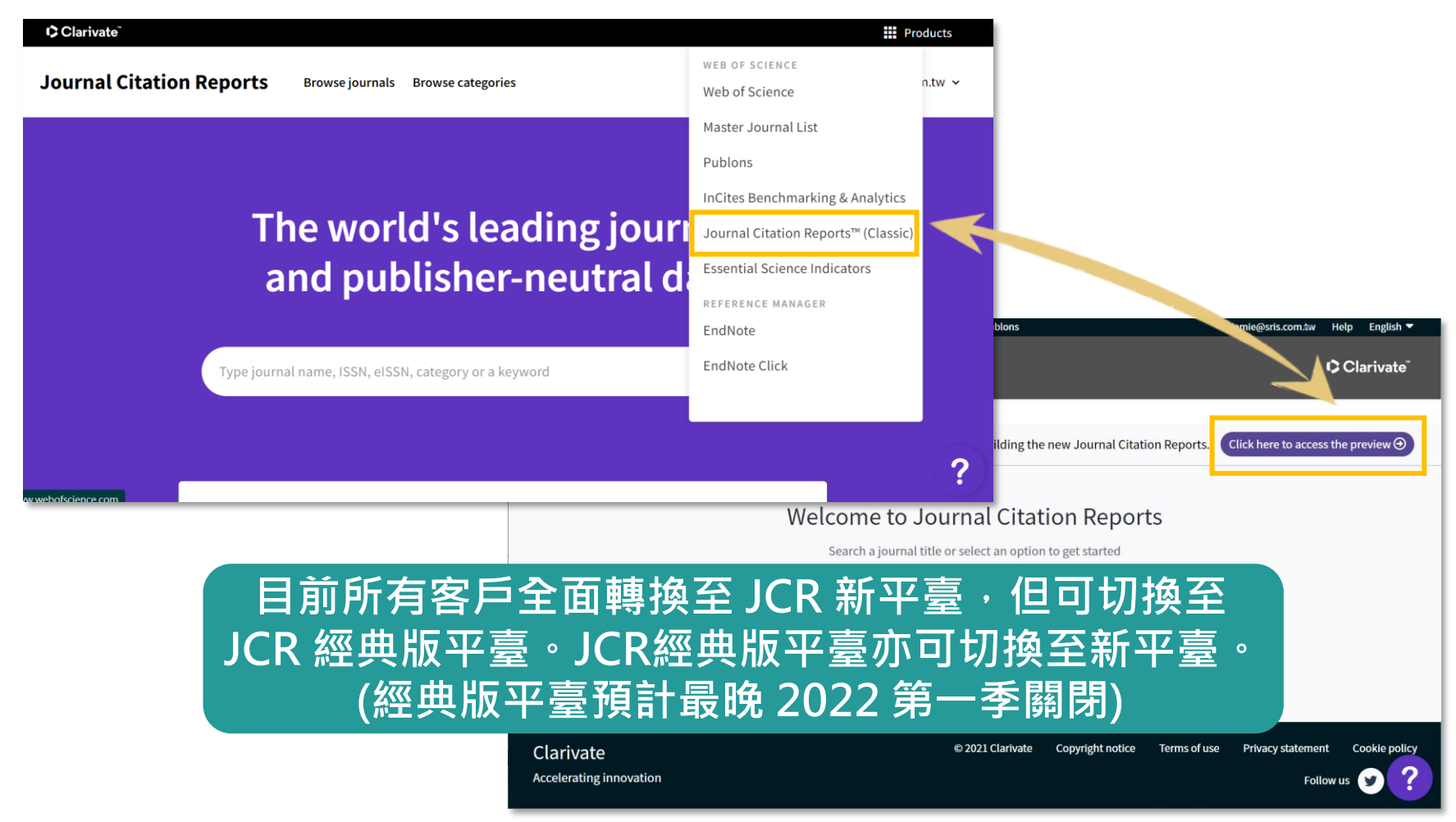

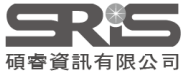

### 平臺數據差異

- 以下2021 JCR 新增數據內容需在 新版 JCR 平臺才可看到
   藝術及人文領域的期刊資訊。(但無 JIF 值)。
  - AHCI 與 ESCI 專輯之收錄期刊的評比資訊。
  - 全新的期刊引文指標 Journal Citation Indicator (JCI)。JCI 指標為 所有領域期刊皆有,對於無 JIF 值的藝術與人文領域期刊,可提供投稿與評估的參考。
- 針對 SCIE 與 SSCI 的期刊,如果僅查詢傳統既有的指標數據 (如:影響因子JIF、立即指數等數據),則於新版與經典版平臺 皆可查詢,數據無不同。
- 更多JCR數據說明,詳情請見 2021 JCR 系列文章 (<u>https://clarivate.com/zh-hant/blog/tag/jcr-2021/</u>)

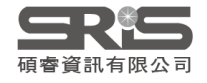

### 平臺數據差異

### 同一領域的<mark>期刊數</mark>新平臺與經典版平臺數量不同?

新平臺預設為顯示 SCIE、 SSCI、 AHCI 與 ESCI 四個專輯的領域內期刊;經 典版只有 SCIE 與 SSCI。所以請記得選取「Citation Index」為 SCIE 與SSCI 才會有相同數據。

### 以數學Mathematics領域為例

| 471 jo         | ournals                |           | Type journal name, ISSN, eISSN, category or a keyw     | 330 journals                | Type journal name, ISSN, eISSN, category or a key      |
|----------------|------------------------|-----------|--------------------------------------------------------|-----------------------------|--------------------------------------------------------|
|                |                        |           | 新平                                                     | 臺                           |                                                        |
|                | <b>Q</b> Find in table |           |                                                        | <b>Q</b> Find in table      |                                                        |
|                | Citation Indexes C     | ategories |                                                        | Citation Indexes Categories |                                                        |
|                |                        |           | ×                                                      | Filter                      | ×                                                      |
|                |                        |           | Citation Index                                         |                             | Citation Index                                         |
| Journals (26,6 | 574)                   | >         | Filter on specific editions of the Web of Science Core | Journals (26,674)           | Filter on specific editions of the Web of Science Core |
| Categories (25 | 54)                    | • >       | Collection. By default, all are selected.              | Categories (254) • >        | Collection. By default, all are selected.              |
| Publishers (8, | 110)                   | >         | Science Citation Index Expanded (SCIE)                 | Publishers (8,110)          | Science Citation Index Expanded (SCIE)                 |
| Country / regi | on (118)               | >         | Social Science Citation Index (SSCI)                   | Country / region (118)      | ✓ Social Science Citation Index (SSCI)                 |
|                |                        |           | Arts & Humanities Citation Index (AHCI)                |                             | Arts & Humanities Citation Index (AHCI)                |
|                |                        |           | Emerging Sources Citation Index (ESCI)                 |                             | Emerging Sources Citation Index (ESCI)                 |
| Citation Index | es                     | • >       |                                                        | Citation Indexes • >        | 60                                                     |

### 平臺數據差異

### • 期刊的 JIF 值或領域排名新平臺與經典版平臺資訊不同?

- 新平臺同時有 JIF與 JCI 指標及所屬的 Rank、Quartile 資訊;經典 版只有 JIF單一資訊。所以請留意參考的數據是 JIF 還是 JCI 的指標 內容。

#### Rank by Journal Impact Factor

Journals within a category are sorted in descending order by Journal Impact Factor (JIF) resulting in t year is presented at the top of the list, with other years shown in reverse chronological order. Learn mo

EDITION Science Citation Index Expanded (SCIE) CATEGORY MULTIDISCIPLINARY SCIENCES

1/73

| JCR YEAR | JIF RANK | JIF QUARTILE | JIF PERCENTILE |  |
|----------|----------|--------------|----------------|--|
| 2020     | 1/73     | Q1           | 99.32          |  |
| 2019     | 1/71     | Q1           | 99.30          |  |
| 2018     | 1/69     | Q1           | 99.28          |  |
| 2017     | 1/64     | Q1           | 99.22          |  |
| 2016     | 1/64     | Q1           | 99.22          |  |

#### Rank by Journal Citation Indicator (JCI) 💿

Journals within a category are sorted in descending order by Journal Citation Indicator (JCI) result year is presented at the top of the list, with other years shown in reverse chronological order. Learn

### MULTIDISCIPLINARY SCIENCES

| JCR YEAR | JCI RANK | JCI QUARTILE | JCI PERCENTILE |
|----------|----------|--------------|----------------|
| 2020     | 1/126    | Q1           | 99.60          |
| 2019     | 1/71     | Q1           | 99.30          |
| 2018     | 1/68     | Q1           | 99.26          |
| 2017     | 1/62     | Q1           | 99.19          |

### **Journal Citation Indicator**

### 新增全新指標 - Journal Citation Indicator (JCI)

期刊於過去三年發表的所有 Article Journal Citation Indicator = 及 Review 的 CNCI 值的平均

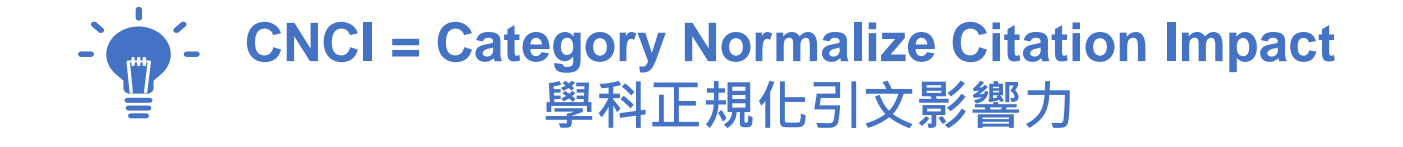

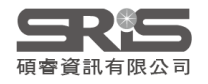

### CNCI 計算方式

#### CNCI 學科正規化引文影響力一審視文章學科發展的「影響力的表現」

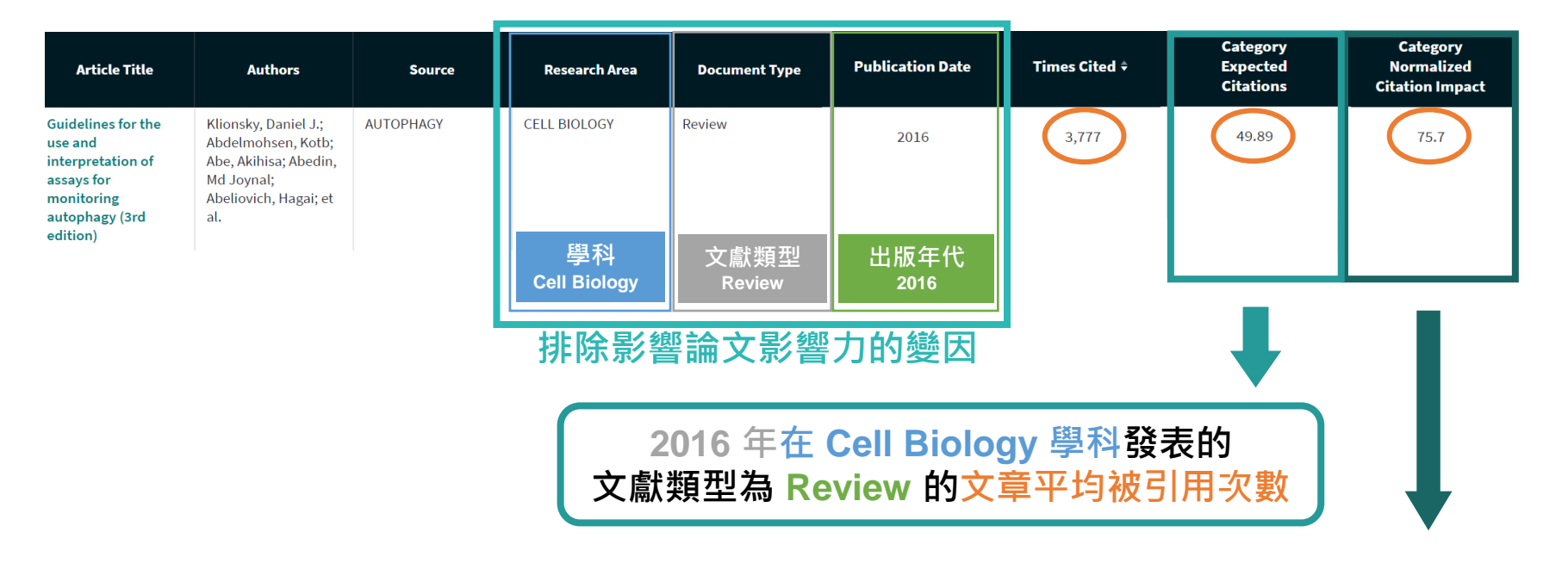

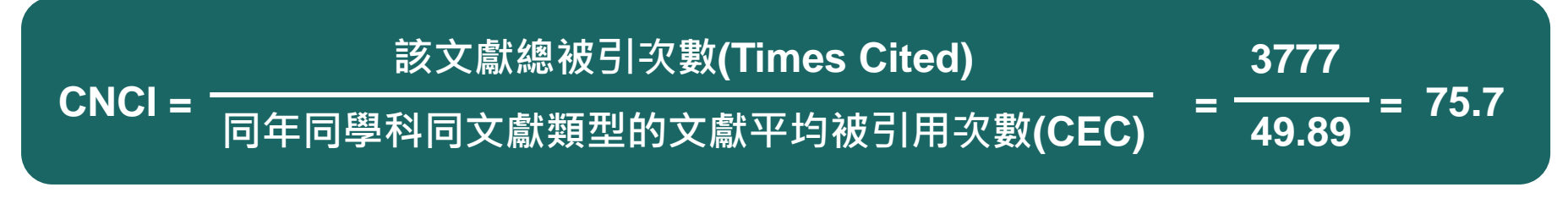

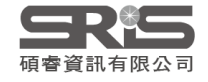

※ CNCI 數值來源自 InCites 資料庫。

# **Journal Citation Indicator**

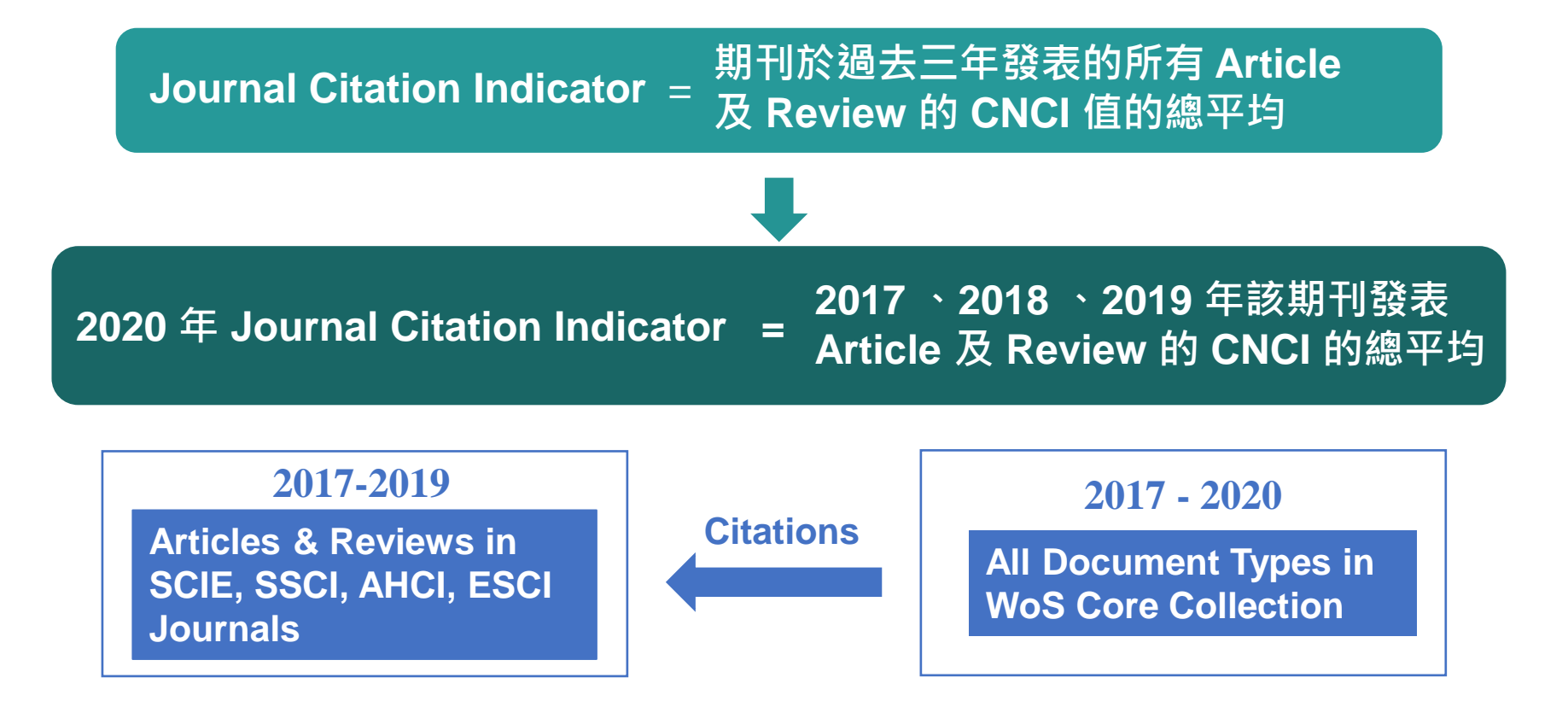

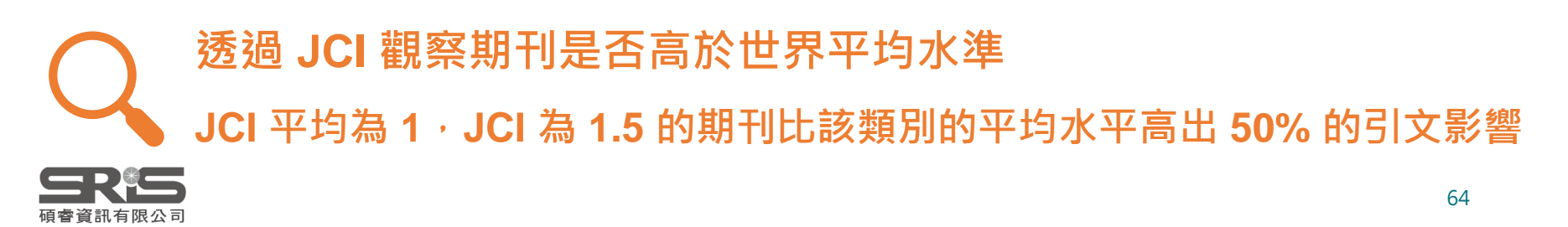

# JIF 與 JCI 有何不同?

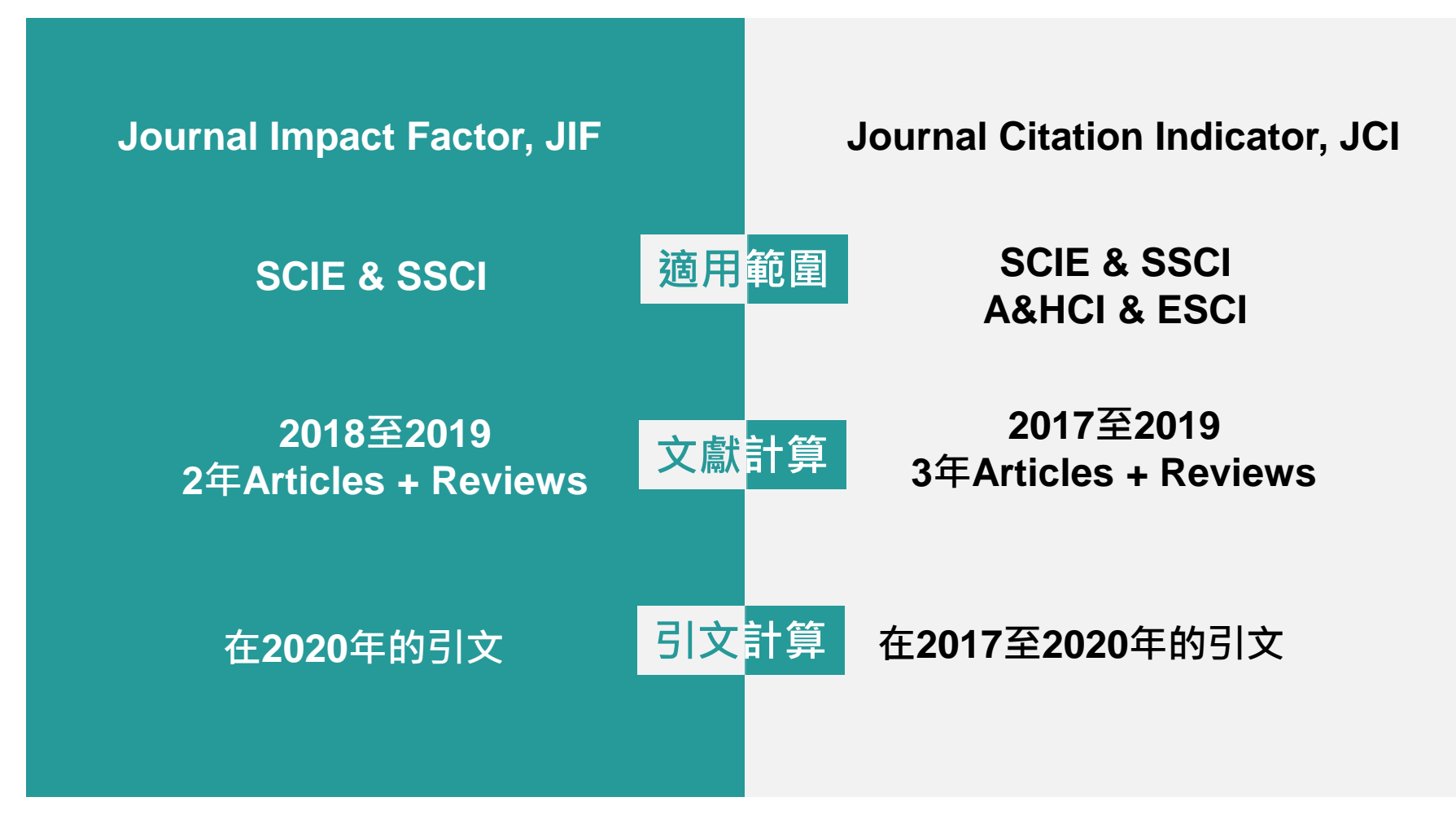

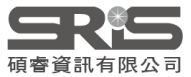

### 新版 JCR 平臺簡易操作

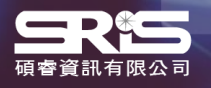

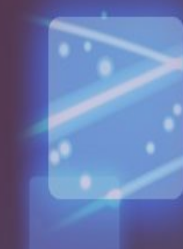

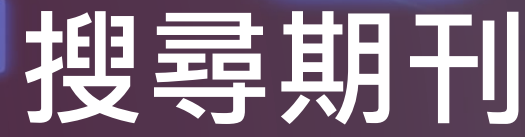

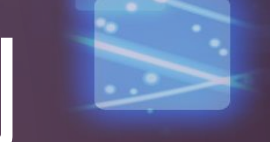

Journal Citation Reports Browse journals

The world's leading journals and publisherneutral data

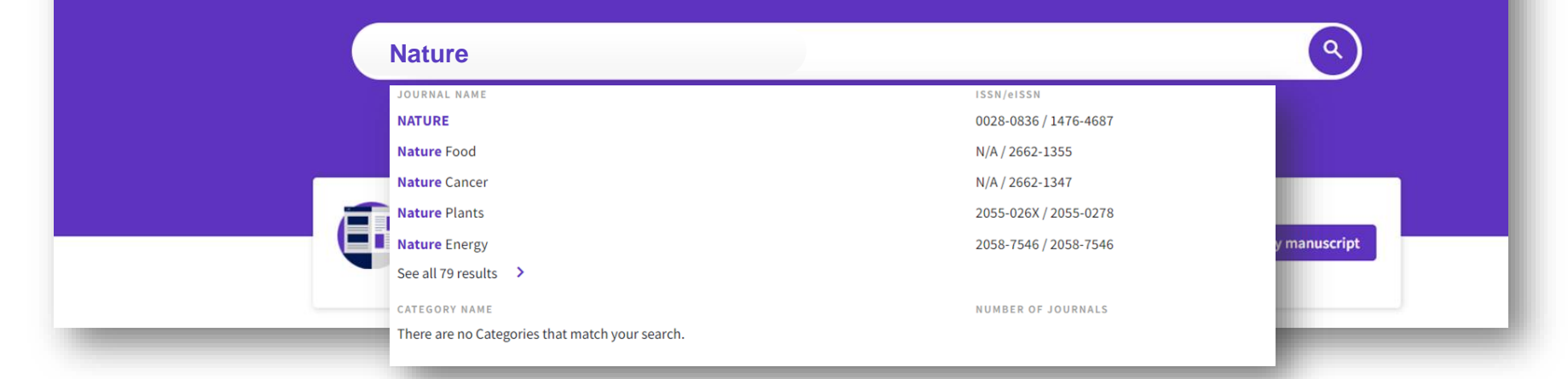

新版 JCR 支援「期刊刊名」、「期刊ISSN」、「電子期刊 elSSN」之關鍵字 搜尋期刊。亦可輸入「學科領域 Category」關鍵字,點擊即可以 Browse Journals 查看該學科領域。

碩睿資訊有限公司

8

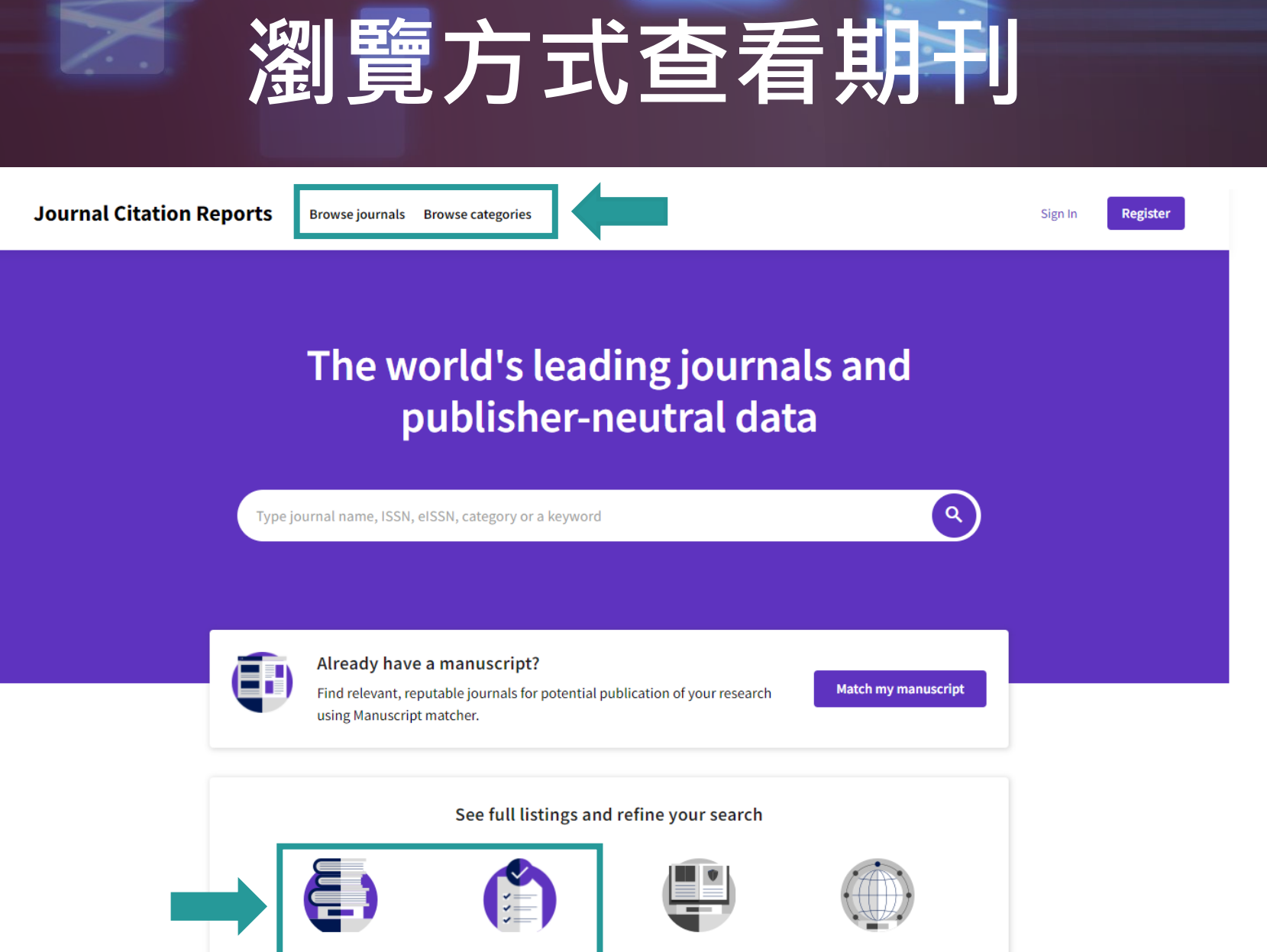

Browse journals

Browse categories

Browse publishers

Browse countries

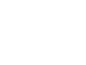

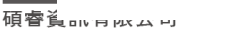

# Browse journals 應用

| Filter                 |     |     | Se |
|------------------------|-----|-----|----|
| Journals (26,674)      | i   | >   | S  |
| Categories (254)       |     | >   |    |
| Publishers (8,110)     |     | >   |    |
| Country / region (118) |     | >   |    |
|                        |     |     |    |
| Citation Indexes       |     | >   |    |
| JCR Year               |     | >   |    |
| Open Access            |     | >   |    |
|                        |     |     |    |
| JIF Quartile           |     | >   |    |
| JIF Range              |     | >   |    |
| JCI Range              |     | >   |    |
| JIF Percentile         |     | >   |    |
|                        |     |     |    |
|                        |     |     |    |
|                        |     |     |    |
| Reset                  | Арр | oly |    |
|                        |     |     |    |

| Search categories (Web of Science)                                                                                                    | 。                                                                                                    |
|----------------------------------------------------------------------------------------------------|----------------------------------------------------------------------------------------------------|
| <ul> <li>Acoustics</li> <li>Agricultural Economics &amp; Policy</li> <li>Agricultural Engineering</li> <li>Agriculture, Dairy &amp; Animal Science</li> <li>Agriculture Multidisciplinary</li> </ul> | <ul> <li>Literary Theory &amp; Criticism</li> <li>Literature</li> <li>Literature, African, Australian,<br/>Canadian</li> <li>Literature, American</li> </ul>                                   |
| Agronomy Allergy Anatomy & Morphology Andrology Anesthesiology Anthropology Archaeology                                                                                                    | <ul> <li>Literature, British Isles</li> <li>Literature, German, Dutch,<br/>Scandinavian</li> <li>Literature, Romance</li> <li>Literature, Slavic</li> <li>Logic</li> <li>Management</li> </ul> |
| Architecture<br>Area Studie:<br>Art<br>Asian Studie<br>Astronomy<br>Audiology &<br>Pathology                                                                                                    | <b>主學科領域期刊清單方法</b><br>限縮 Filter 功能後·點選 Categories<br>勾選需要的領域<br>Apply                                                                                                    |
| <ul> <li>Automation &amp; Control Systems</li> <li>Behavioral Sciences</li> </ul>                                                                                                    | Materials Science, Paper & Wood                                                                                                    |

×

# **Browse journals**

- Category 顯示為 Multiple 點選即可顯示所有所屬領域。
- 登入個人化帳號,點選「Customize」可設定預設顯示指標,包含 5 Year JIF、2020 JCI 等。

| <b>Q</b> Find in table     |           |                 |                                      |                   |                                                                    | Indicators: LMG                                                                                    | ঠ্টে Customize                                            |
|----------------------------|-----------|-----------------|--------------------------------------|-------------------|--------------------------------------------------------------------|----------------------------------------------------------------------------------------------------|-----------------------------------------------------------|
| Categories                 |           |                 |                                      |                   |                                                                    |                                                                                                    |                                                           |
| Journal name 👻             | ISSN      | eISSN           | Category                             | Total Citations 👻 | <sup>2</sup> Impact metrics                                        | Normalized metrics                                                                                 | Source metrics                                            |
| PHYSICAL REVIEW LETTERS    | 0031-9007 | 1079-7114       | PHYSICS, MULTIDISCIPLINARY -<br>SCIE | 490,021           | Metrics focused on the citation impact of the journals.            | Metrics that have been adjusted<br>mathematically to a particular<br>context                       | Metrics based on the content of the journals.             |
| PHYSICAL REVIEW B          | 2469-9950 | 2469-9969       | Multiple 🗸                           | 406,465           | Total Citations                                                    | context.                                                                                           | Citable Items                                             |
| ADVANCED MATERIALS         | 0935-9648 | 1521-4095       | Multiple                             | 320,972           | 2020 JIF                                                           | <ul> <li>2020 JCI</li> <li>Eigenfactor</li> </ul>                                                  | ☐ % of Articles in Citable items                          |
| JOURNAL OF CHEMICAL PHYSIC |           |                 | ED MATTER                            | 231,490           | <ul> <li>✓ 5 Year JIF</li> <li>☐ JIF Without Self Cites</li> </ul> | Normalized Eigenfactor                                                                             | Cited Half-Life                                           |
| APPLIED PHYSICS LETTERS    | - SCIE    | - SCIE D - SCIE |                                      | 218,334           | <ul><li>☐ Immediacy Index</li><li>☑ JIF Quartile</li></ul>         | ☐ Immediacy Index     ☐ Article Initiative Scole       ☑ JIF Quartile     ☐ Average JIF Percentile | <ul><li>☐ Total Articles</li><li>✓ % of OA Gold</li></ul> |
| -                          | PHYSICS,  | APPLIED -       | SCIE                                 |                   |                                                                    |                                                                                                    |                                                           |
|                            | -         |                 |                                      |                   |                                                                    |                                                                                                    | 73                                                        |

### 期刊資訊

### Journal Profile 期刊資訊可完整顯示所有所屬領域,不需 分專輯顯示。

Journal information

#### View title change

. 0

**BMJ Quality & Safety** 

ISSN

JCR YEAR

2020

2044-5415

EISSN

2044-5423

JCR ABBREVIATION

**BMJ QUAL SAF** 

ISO ABBREVIATION

BMJ Qual. Saf.

| EDITION                         |                                                                              |                                           |                         |  |
|---------------------------------|------------------------------------------------------------------------------|-------------------------------------------|-------------------------|--|
| Social Sciences Citation Inde   | ex (SSCI)                                                                    | Science Citation Index Expanded (SCIE)    |                         |  |
| CATEGORY                        |                                                                              |                                           |                         |  |
| HEALTH POLICY & SERVICES - SSCI |                                                                              | HEALTH CARE SCIENCES & SERVICES -<br>SCIE |                         |  |
| LANGUAGES                       | REGION                                                                       |                                           | 1ST ELECTRONIC JCR YEAR |  |
| English                         | ENGLAND                                                                      |                                           | 2011                    |  |
|                                 |                                                                              |                                           |                         |  |
| Publisher information           |                                                                              |                                           |                         |  |
| PUBLISHER                       | ADDRESS                                                                      |                                           | PUBLICATION FREQUENCY   |  |
| BMJ PUBLISHING GROUP            | BRITISH MED ASSOC<br>HOUSE, TAVISTOCK<br>SQUARE, LONDON WC1H<br>9JR, ENGLAND |                                           | 12 issues/year          |  |
|                                 |                                                                              |                                           |                         |  |

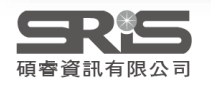

## 期刊資訊

### 多領域期刊排名(Rank),點選「●」或「>」即可顯示第三個以 上的領域相關資訊。

#### Rank by Journal Impact Factor

Journals within a category are sorted in descending order by Journal Impact Factor (JIF) resulting in the Category Ranking below. A separate rank is shown for each category in which the journal is listed in JCR. Data for the most recent year is presented at the top of the list, with other years shown in reverse chronological order. Learn more

EDITION Science Citation Index Expanded (SCIE)

CATEGORY

PHYSICS, APPLIED

41/160

| Science Citation Index Expanded | (SCIE) |
|---------------------------------|--------|
| CATEGORY                        |        |

JIF RANK

130/335

105/314

74/293

n/a

n/a

MATERIALS SCIENCE, MULTIDISCIPLINARY

#### 130/335

EDITION

| JCR YEAR | JIF RANK | JIF QUARTILE | JIF PERCENTILE | J   | CR YEAR |
|----------|----------|--------------|----------------|-----|---------|
| 2020     | 41/160   | Q2           | 74.69          | 2   | .020    |
| 2019     | 39/155   | Q2           | 75.16          | 2   | .019    |
| 2018     | 29/148   | Q1           | 80.74          | 2   | 018     |
| 2017     | n/a      | n/a          | n/a            | 2   | 017     |
| 2016     | n/a      | n/a          | n/a            | 2   | .016    |
|          |          |              |                |     |         |
|          |          |              |                | < • | • >     |

JIF QUARTILE JIF PERCENTILE

#### Rank by Journal Impact Factor

Journals within a category are sorted in descending order by Journal Impact Factor (JIF) resulting in the Category Ranking JCR. Data for the most recent year is presented at the top of the list, with other years shown in reverse chronological order

EDITION

Science Citation Index Expanded (SCIE)

CATEGORY

PHYSICS, CONDENSED MATTER

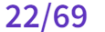

| JCR YEAR | JIF RANK | JIF QUARTILE | JIF PERCENTILE |  |
|----------|----------|--------------|----------------|--|
| 2020     | 22/69    | Q2           | 68.84          |  |
| 2019     | 22/69    | Q2           | 68.84          |  |
| 2018     | 19/68    | Q2           | 72.79          |  |
| 2017     | 18/67    | Q2           | 73.88          |  |
| 2016     | 18/67    | Q2           | 73.88          |  |

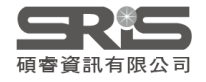

### 期刊資訊

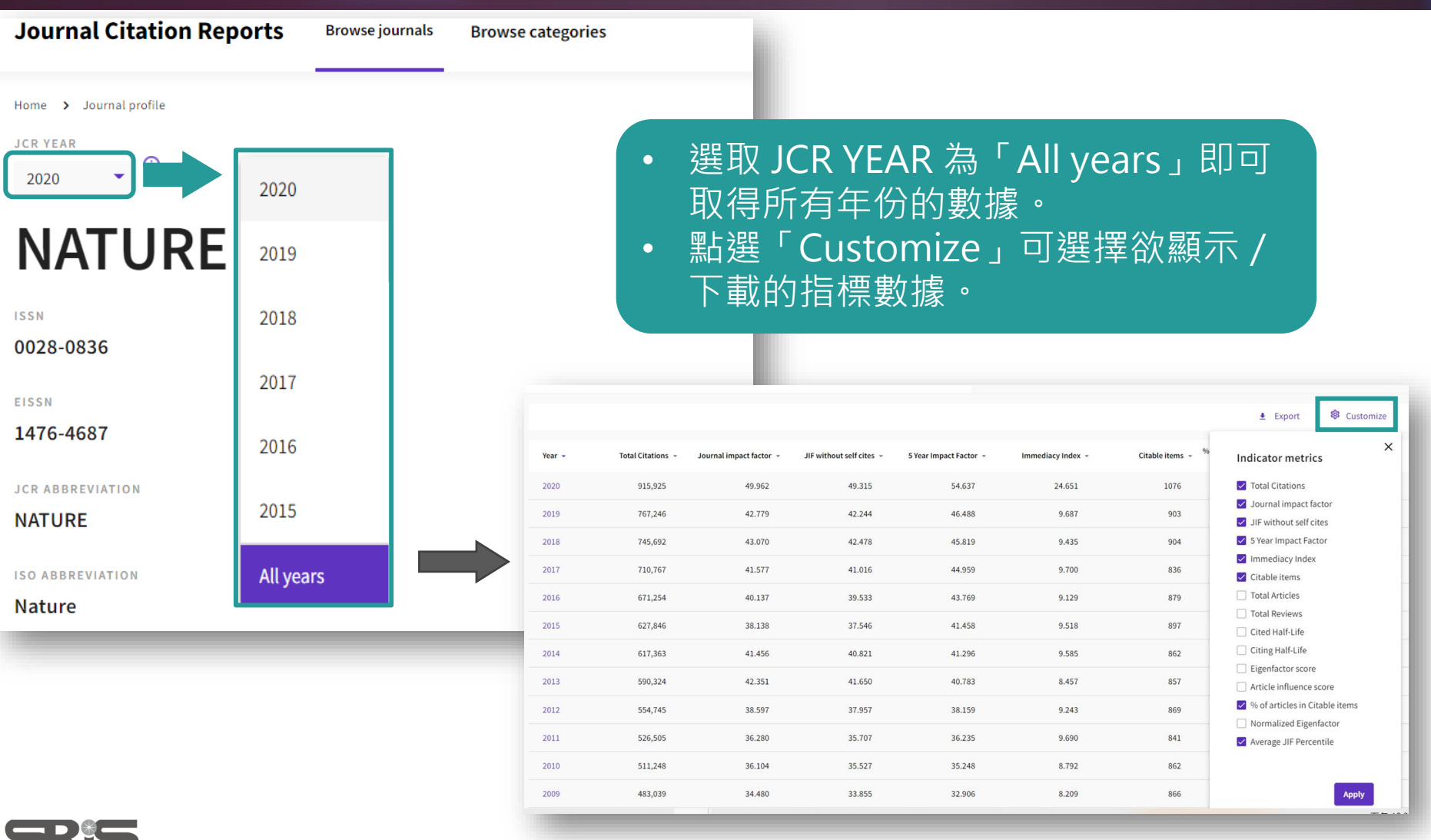

資訊有限公言

### 更多問題想詢問

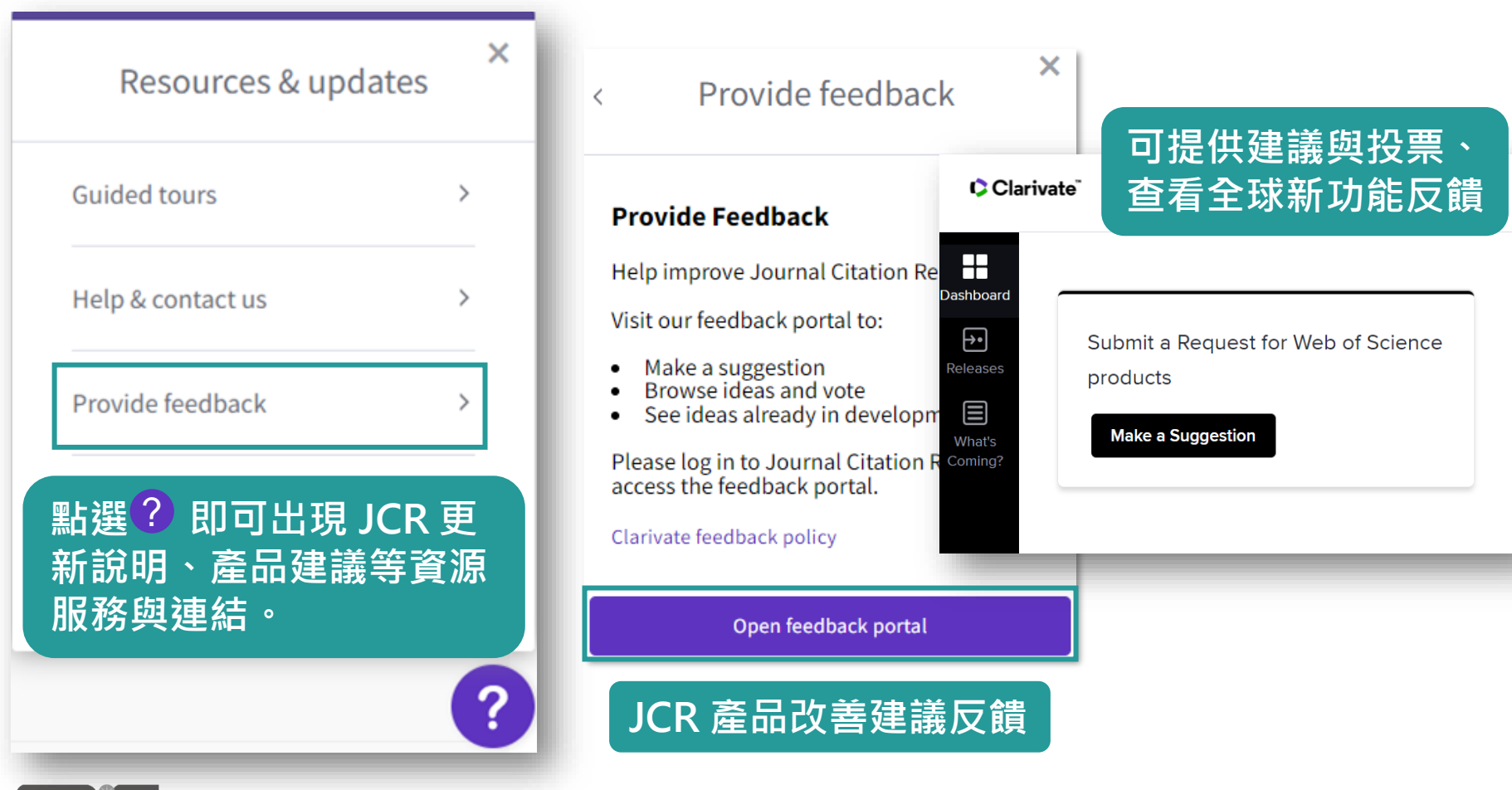

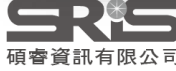

## 其他資源

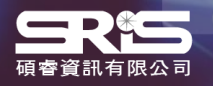

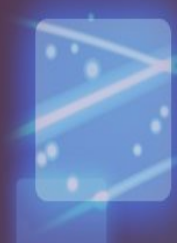

### 科睿唯安部落格

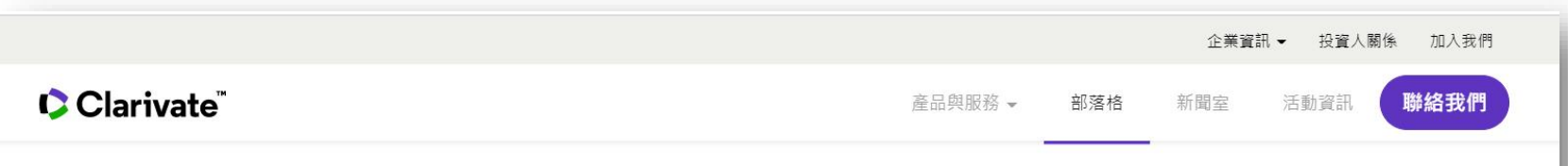

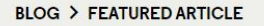

#### **2021 JCR** 的進展:全新內容及 新影響力指標

2021首要的增強功能,即是擴大 JCR 的期刊文獻涵蓋範圍,包 含納入AHCI 和 ESCI 的資料及收錄 Early Access 文章。除了擴 大收錄範圍,最新的 JCR 也將公佈全新指標,讓 JCR 一系列 的評量方式可以有更深入的解析與背景資訊,並遠超過JIF單一 指標能提供的訊息。

> DR NANDITA QUADERI Editor-in-Chief and Editorial VP of the Web of Science Clarivate

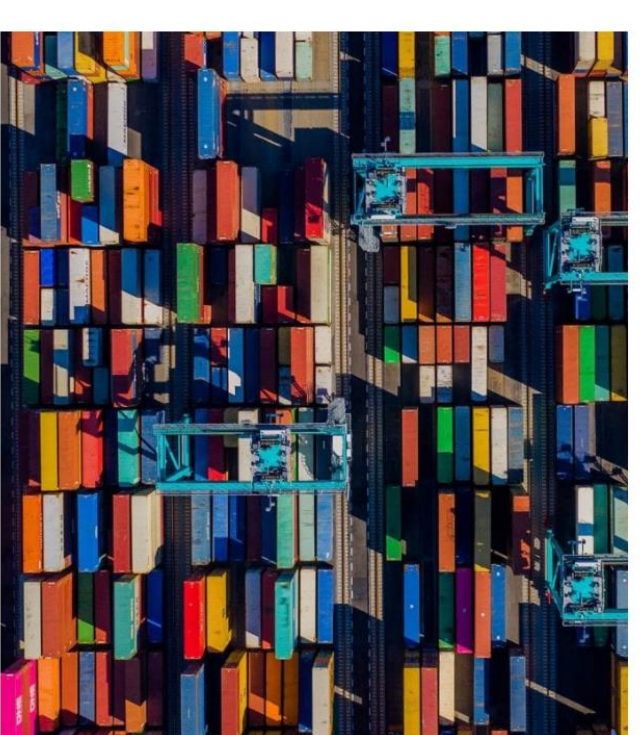

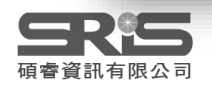
## 碩睿資訊有限公司

| <b>SRE</b><br>Shou Ray In                                                                                                    | RT有限公司<br>formation Service 局 MDME ABOUT US PRODUCTS                                                                                                    | 新聞中心 客戶服務<br>NEWS SERVICE                                                                                                    |
|----------------------------------------------------------------------------------------------------|----------------------------------------------------------------------------------------------------|----------------------------------------------------------------------------------------------------|
|                                                                                                    |                                                                                                    | 授尋。                                                                                                    |
| TACI         臺灣引文資料庫         The Cochrane Library         實證醫學資料庫         Cambridge Books Online         優質的數位出版         KMCC         光華管理個案收錄庫         會議講座         2020年數位出版與數位圖書館融合額         活動期間:2020年8月6日         活動內容:自2020年起CDPDL為圖         新進展,並分享最新研究成果。本次 |                                                                                                    | RS<br>項 客 資訊 電子報 日本 日本 <p日本< p=""> 日本 日本 <p日本< p=""> 日本 日本 日本</p日本<></p日本<> |
| 展及來啦, 戰爭邀詞忍兴義盜筆。<br>詳情請見:會議官網<br>活動特區                                                                                                    |                                                                                                    | 全國聯合採購優惠方案<br>開跑囉                                                                                                    |
| 用OECD愛地球<br>尋找幸福劇本<br>2021年5月10日(一)~<br>2021年6月11日(五)<br>2021 OECD ILIbrary全球知識傳                                                                                                    | 2021 OECD iLlibrary全球知識庫~用OECD愛地球,尋找幸福劇本!!<br>活動時間: 2021年5月10日~2021年6月30日<br>活動內容: 在今年的《全球幸福報告》中,有一項是自然環境如何提高個人幸福感,而<br>剛巧每年4月22日是著名的「世界地球日」(Earth Day),歡迎参加2021<br>OECD ILlibrary全球知識庫活動,一起用OECD愛地球,尋找幸福劇本!!<br>詳情請見: 活動網站 | で<br>STEM<br>教育書籍<br>は<br>・<br>推薦                                                                                                    |
| Res C                                                                                                    | 中國經濟社會大數據研究平臺-Open Trial活動<br>活動時間: 2021年03月20日~2021年09月20日                                                                                                    |                                                                                                    |

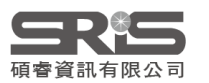

## **碩睿資訊有限公司** 教育訓練資源服務

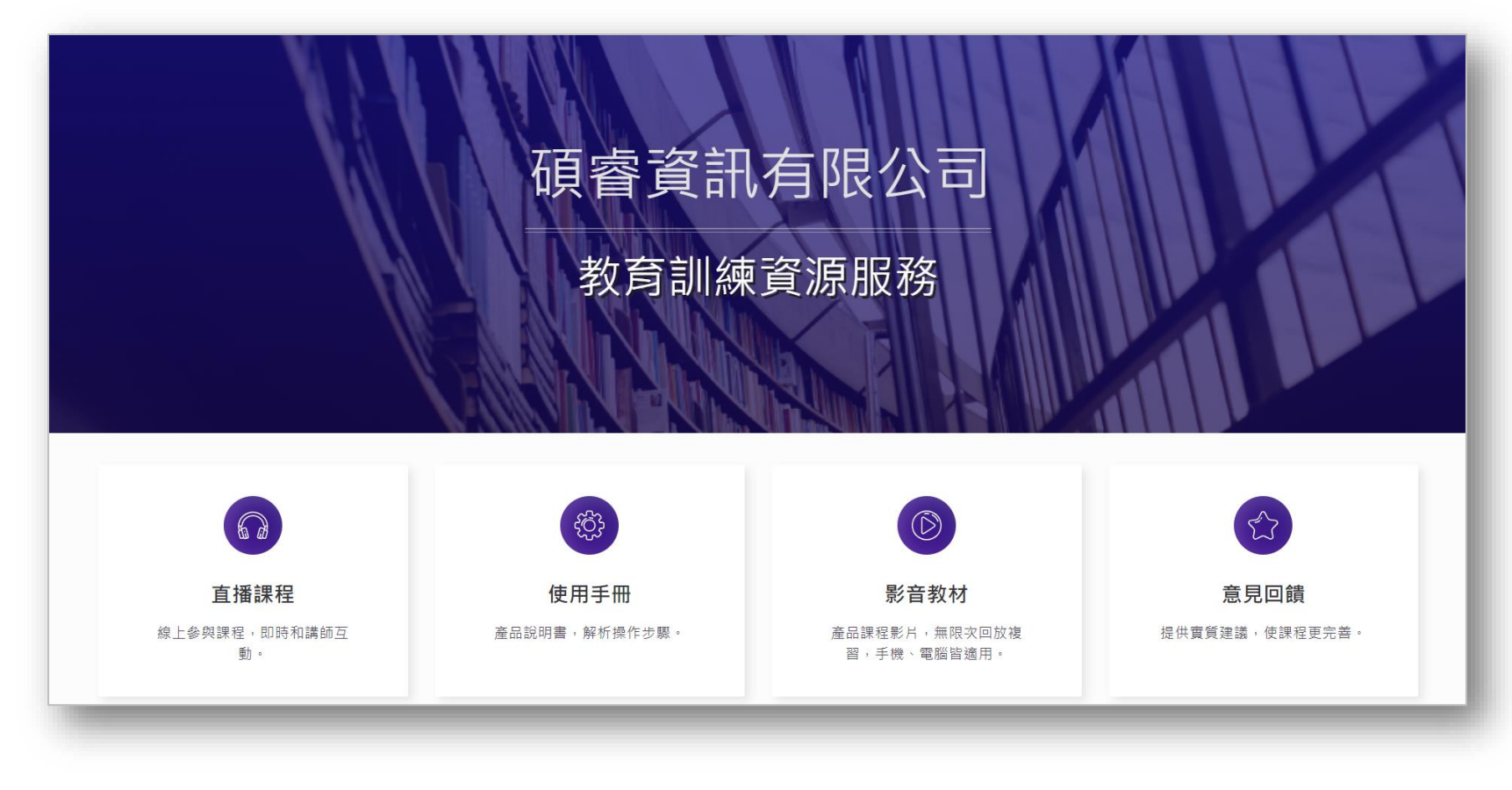

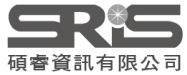

## Thank You!

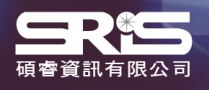

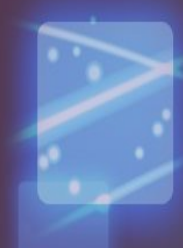